# PR04 : SIO SISR – Restructuration de réseaux par VLAN et déploiement de services

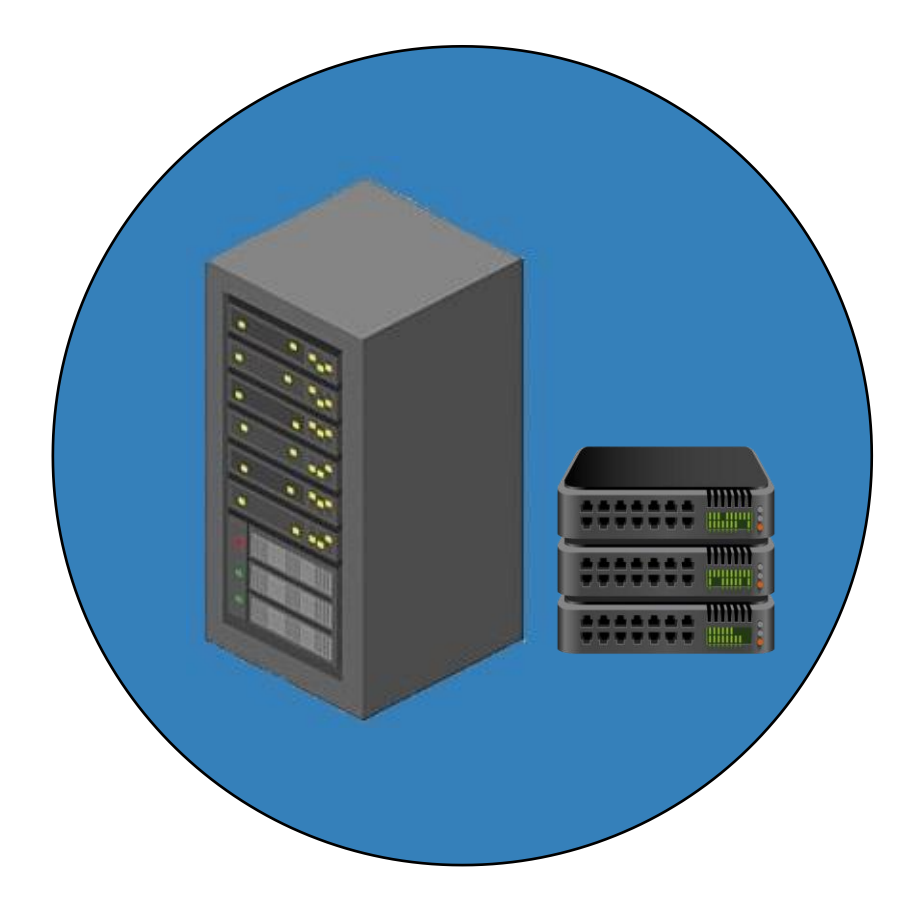

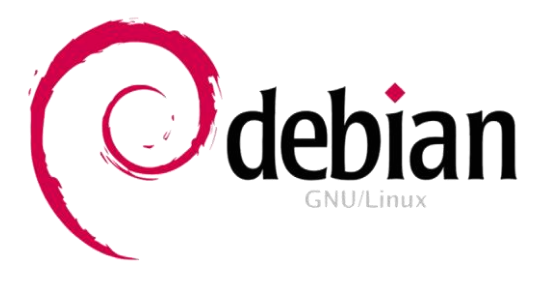

# Sommaires

| Contexte :                                                  |
|-------------------------------------------------------------|
| Objectifs :                                                 |
| Cahier des charges :                                        |
| Solution :4                                                 |
| Schéma ASI :4                                               |
| Prérequis :5                                                |
| Configuration du serveur et mise en place des services :5   |
| Création de la DMZ :5                                       |
| Configuration du serveur FTP :6                             |
| Installation de Proftpd :6                                  |
| Configuration du Serveur Web :7                             |
| Installation d'Apache2 :7                                   |
| Configuration des deux intranets :7                         |
| Configuration des Virtual hosts :8                          |
| Mise en place du protocole HTTPS :10                        |
| Configuration du DNS :14                                    |
| Installation de BIND9 :15                                   |
| Déclaration et création des zones :15                       |
| Configuration du serveur DHCP :18                           |
| Installation de ISC-DHCP-SERVER :19                         |
| Définitions des paramètres :20                              |
| Configuration du switch de niveau 2 (DELL 5548) :24         |
| Création de nos VLANs :24                                   |
| Attribution des ports à chaque VLAN (en CLI) :27            |
| Configuration du routeur Cisco (1900 séries) :              |
| Configuration réseau des postes :                           |
| Test de connexion :                                         |
| Filtrage du trafic par ACL :                                |
| Phase d'expérimentation et de test du parc informatique :43 |
| Test de connexion avec notre Serveur :43                    |
| Accès Intranet :43                                          |
| Accès FTP :44                                               |
| Accès VLAN :47                                              |
| Conclusion :                                                |

# Contexte :

Vous venez d'être embauché comme assistant administrateur dans un centre de formation qui souhaite restructurer son réseau pour séparer les salles de formation du réseau du service administratif, dans le but sécuriser les accès aux ressources administratives.

Actuellement tous les ordinateurs, serveurs et imprimantes sont situés dans un seul réseau logique 192.168.100.0/24. Votre mission consiste à proposer une solution permettant de séparer les flux formation et les flux administratifs, en utilisant les matériels disponibles. Vous devez proposer une maquette à faire valider par l'administrateur du réseau.

Certaines applications, notamment des sites web des enseignes de l'école doivent être accessibles à tous en consultation. Par contre, l'administration et la mise à jour des sites sont réservées aux développeurs du centre de formation et ne peut se faire que depuis que le réseau administratif.

# Objectifs :

- 1- Déployer un serveur DHCP pour délivrer des adresses à tous les utilisateurs du parc informatique.
- 2- Mettre en place un serveur WEB avec un accès sécurisé à intranet pour nos utilisateurs.
- 3- Créer un service DNS pour utiliser des noms d'hôtes FQDN (Full qualified Domaine Name)
- 4- Scinder le réseau en 3 VLANS, un pour chaque secteur demandé.
- 5- Effectuer un routage inter-vlan pour que les différents réseaux communiquent ensemble.
- 6- Filtrage du trafic par ACL.
- 7- Effectuer une démonstration significative montrant la sécurité de la fiabilité de notre projet, répondant au cahier des charges.

# Cahier des charges :

 Proposer une architecture de réseau avec tous les composants nécessaires et les paramètres essentiels (services et paramètres TCP/IP) permettant de modéliser la réponse au cahier des charges.

- 2- Tous les serveurs de l'entreprise doivent être regroupés dans un seul réseau pour faciliter le filtrage des flux vers les serveurs. Dans votre PoC, le réseau serveurs hébergera notamment un serveur web mutualisé, un serveur FTP, un DNS et un serveur DHCP.
- 3- Le serveur Web hébergera deux sites (www.mbway.lan et www.digitalschol.lan) accessibles à tous les utilisateurs.
- 4- Le serveur FTP sera accessible uniquement depuis le poste des développeurs, situé dans le réseau administratif.
- 5- Les salles de formation ne peuvent pas accéder au sous-réseau du personnel administratif.
- 6- Le poste de l'administrateur peut accéder aux postes et équipements des salles de formation.
- 7- Tous les sous-réseaux reçoivent leurs paramètres TCP/IP d'un serveur DHCP commun situé dans le réseau dédié aux serveurs.

# Solution :

Pour répondre au problème du campus, je vais mettre en place une VM sous Linux qui hébergera mon serveur WEB contenant mon intranet, un serveur DHCP, un serveur DNS et FTP, ainsi que deux VM pour le réseau Formation et Administration.

Schéma ASI :

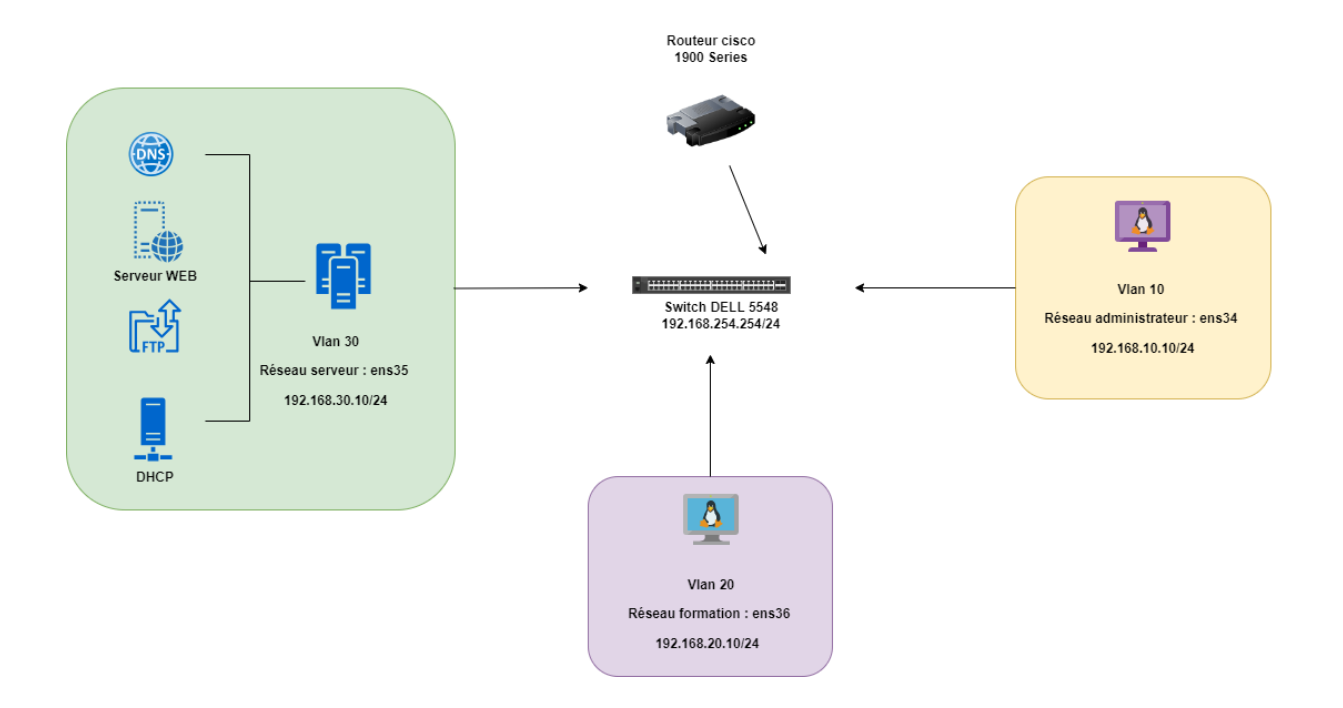

## Prérequis :

Tout d'abord nous allons devoir installer puis paramétrer une machine virtuelle qui nous servira de Serveur WEB (Apache2), DNS (bind9), FTP (Proftpd) et DHCP (isc-dhcp-server).

Ensuite on va configurer deux VM sous Debian : une pour le réseau administrateur et une autre pour le réseau formation.

Les cartes réseau seront configurer en mode « Accès par pont »

Nous utiliserons et configurerons un switch DELL 5548 de niveau deux ainsi qu'un routeur Cisco 1900 Series

Nous allons maintenant scinder notre projet en 6 parties :

- Configuration du serveur et mise en place des services
- Configuration de notre switch
- Configuration de notre routeur
- Configuration de nos postes administrateur et formation
- Filtrage du trafic par ACL
- Démonstration

Configuration du serveur et mise en place des services :

Création de la DMZ :

On va d'abord aller dans le fichier /etc/network/interfaces afin de paramétrer notre carte réseaux avec la commande sudo nano /etc/network/interfaces.

On redémarrera les interfaces avec la commande sudo systemctl restart networking.service pour que les changements prennent effet.

Il ne faut pas oublier d'activer l'accès par pont.

Pour notre serveur on lui définit comme adresse IP : 192.168.30.10

| ſ                 | utilisateur@debianServeur: ~ Q                                                                                                    | =                | ×        |
|-------------------|----------------------------------------------------------------------------------------------------|------------------|----------|
| (<br># 7<br># 3   | NU nano 5.4 /etc/network/interfaces<br>his file describes the network interfaces available on your system<br>nd how to activate them. For more information, see interfaces(5).  |                  |          |
| sou               | <pre>rce /etc/network/interfaces.d/*</pre>                                                                                                    |                  |          |
| # 1<br>au†<br>ifa | he loopback network interface<br>o lo<br>ce lo inet loopback                                                                                                    |                  |          |
| aut<br>ifa        | o ens33<br>ce ens33 inet static<br>address 192.168.30.10<br>netmask 255.255.255.0<br>gateway 192.168.30.254                                                                     |                  |          |
| ^G<br>^X          | <mark>[ Lecture de 14 lignes ]</mark><br>Aide ^O Écrire ^W Chercher ^K Couper ^T Exécuter <sup>^</sup> C Emp<br>Quitter ^R Lire fich.^\ Remplacer ^U Coller ^J Justifier ^ Allo | laceme<br>er lig | nt<br>ne |

Maintenant que l'interface réseau est configurée on va pouvoir installer les services nécessaires.

## Configuration du serveur FTP :

Nous devons installer au préalable ProFTPD sur notre VM SERVEUR Debian11

#### Installation de Proftpd :

- sudo apt-get update
- sudo apt install proftpd

Une fois installé nous pouvons choisir de créer des utilisateurs mais nous allons nous connecter en mode utilisateur pour nos tests.

FTP n'est pas un protocole sécurisé. Pour éviter la transmission d'informations en clair, il est nécessaire de crypter les données en transit. Nous utiliserons donc principalement le protocole SFTP.

Pour cela, nous devrons installer OpenSSH sur les serveurs ainsi que sur les postes clients via la commande :

- sudo apt install openssh-server

```
utilisateur@debianClient:~$ sudo apt-cache policy openssh-server
openssh-server:
    Installé : 1:8.4p1-5+deb1lu3
    Candidat : 1:8.4p1-5+deb1lu3
    Table de version :
    *** 1:8.4p1-5+deb1lu3 500
        500 http://deb.debian.org/debian bullseye/main amd64 Packages
        500 http://deb.debian.org/debian-security bullseye-security/main am
d64 Packages
        100 /var/lib/dpkg/status
```

### Configuration du Serveur Web :

On va devoir configurer Apache 2 avec nos 2 intranets et mettre en place le protocole HTTPS

Dans un premier temps faire sudo apt-get update afin d'avoir les dernières versions disponibles (il faut le faire avant toutes installations sous Debian)

#### Installation d'Apache2 :

- sudo apt install Apache2

utilisateur@debianServeur:~\$ sudo apache2 -v Server version: Apache/2.4.56 (Debian) Server built: 2023-04-02T03:06:01

On constate donc qu'Apache2 est correctement installé.

### Configuration des deux intranets :

On va créer deux dossiers MBWay et DigitalSchool :

Aller dans le dossier cd /var/www/html est créé deux dossiers avec la commande mkdir :

```
utilisateur@debianServeur:~$ cd /var/www/html/
utilisateur@debianServeur:/var/www/html$ ls -l
total 20
drwxr-xr-x 2 root root 4096 15 avril 12:46 digitalschool
-rw-r--r-- 1 root root 10701 7 avril 21:19 index.html
drwxr-xr-x 2 root root 4096 13 avril 18:18 mbway
utilisateur@debianServeur:/var/www/html$
```

Pour chaque dossier nous allons créer un fichier index.html que nous allons ensuite configurer :

```
utilisateur@debianServeur:/var/www/html$ cd mbway
utilisateur@debianServeur:/var/www/html/mbway$ ls -l
total 4
-rw-r--r-- 1 root root 123 13 avril 18:18 index.html
utilisateur@debianServeur:/var/www/html/mbway$ cd ..
utilisateur@debianServeur:/var/www/html$ cd digitalschool
utilisateur@debianServeur:/var/www/html$ cd digitalschool
utilisateur@debianServeur:/var/www/html/digitalschool$ ls -l
total 8
-rw-r--r-- 1 root root 131 14 avril 11:13 index.html
```

Fichier index.html pour DigitalSchool :

On va créer le même type pour MBWay.

Nous avons donc créé un dossier où nous importerons nos fichiers html, PHP, JavaScript etc... respectifs à chaque site. Ici nous n'avons déposé qu'un « index.html » pour le moment.

#### Configuration des Virtual hosts :

Grâce à l'étape précédente nous avons créé nos intranets.

De ce fait pour y accéder nous sommes obligés d'écrire : http://192.168.30.5/mbway/ pour accéder au site d'MBWay par exemple.

Pour corriger cela nous allons donc configurer des Virtual Host pour accéder à nos sites depuis l'adresse http://www.mbway.lan

On va aller dans le dossier /etc/apache2/sites-available/

On a un fichier 000-default.conf avec une configuration par default que l'on va copier (commande cd) et créer deux fichiers un pour MBWay et un autre pour DigitalSchool.

```
utilisateur@debianServeur:~$ cd /etc/apache2/sites-available/
utilisateur@debianServeur:/etc/apache2/sites-available$ ls -l
total 36
-rw-r--r-- 1 root root 1332 2 avril 2023 000-default.conf
-rw-r--r-- 1 root root 6387 14 avril 19:53 default-ssl.conf
-rw-r--r-- 1 root root 1351 13 avril 15:31 digitalschool.conf
-rw-r--r-- 1 root root 6390 16 avril 09:20 digitalschool.ssl.conf
-rw-r--r-- 1 root root 1636 14 avril 19:38 mbway.conf
-rw-r--r-- 1 root root 6374 16 avril 09:19 mbway-ssl.conf
```

On va ensuite les configurer :

```
utilisateur@debianServeur:/etc/apache2/sites-available$ cat mbway.conf
 <VirtualHost *:80>
        # The ServerName directive sets the request scheme, hostname and port that
        # the server uses to identify itself. This is used when creating
        # redirection URLs. In the context of virtual hosts, the ServerName
        # specifies what hostname must appear in the request's Host: header to
        # match this virtual host. For the default virtual host (this file) this
        # value is not decisive as it is used as a last resort host regardless.
        # However, you must set it for any further virtual host explicitly.
        ServerName www.mbway.lan
        ServerAdmin webmaster@localhost
        DocumentRoot /var/www/html/mbway
utilisateur@debianServeur:/etc/apache2/sites-available$ cat digitalschool.conf
<VirtualHost *:80>
        # The ServerName directive sets the request scheme, hostname and port .
        # the server uses to identify itself. This is used when creating
        # redirection URLs. In the context of virtual hosts, the ServerName
        # specifies what hostname must appear in the request's Host: header to
        # match this virtual host. For the default virtual host (this file) th:
        # value is not decisive as it is used as a last resort host regardless
        # However, you must set it for any further virtual host explicitly.
        ServerName www.digitalschool.lan
        ServerAdmin webmaster@localhost
        DocumentRoot /var/www/html/digitalschool
```

On modifie ServerName par le nom de nos serveurs : <u>www.mbway.lan</u> et <u>www.digitalschool.lan</u>.

On lui indique la route avec DocumentRoot : /var/www/html/mbway et /var/www/html/digitalschool .

On va activer nos sites avec la commande a2ensite + le nom du virtual Host

Maintenant si on ajoute www.mbway.lan en alias à notre serveur dans le fichier /etc/hosts de notre client, vous pouvez voir la page d'accueil de notre site dans notre navigateur.

On vérifie que nos sites fonctionnent :

# Bienvenue sur le site de MBWAY

Ceci est la page d'acceuil.

### Mise en place du protocole HTTPS :

La connexion à nos sites intranets ne se fait de base qu'en HTTP ce qui n'est absolument pas sécurisé. Pour éviter de faire circuler des informations en clair, nous devons crypter les données qui transitent par le biais du protocole HTTPS.

On a un fichier avec une configuration déjà présente sous Debian :

```
utilisateur@debianServeur:/etc/apache2/sites-available$ ls -l
total 36
-rw-r--r-- 1 root root 1332 2 avril 2023 000-default.conf
-rw-r--r-- 1 root root 6387 14 avril 19:53 default-ssl.conf
-rw-r--r-- 1 root root 1351 13 avril 15:31 digitalschool.conf
-rw-r--r-- 1 root root 6390 16 avril 09:20 digitalschool-ssl.conf
-rw-r--r-- 1 root root 1636 14 avril 19:38 mbway.conf
-rw-r--r-- 1 root root 6374 16 avril 09:19 mbway-ssl.conf
utilisateur@debianServeur:/etc/apache2/sites-available$
```

On va donc copier le fichier default-ssl et créer deux fichiers pour chaque site puis les configurer :

| A | Activités 🗈 Te                                                                                                    | erminal 🔻 16 avril 10:09                                                                                                    |
|---|----------------------------------------------------------------------------------------------------|----------------------------------------------------------------------------------------------------|
| 1 | ⊡                                                                                                    | utilisateur@debianServeur: /etc/apache2/sites-available                                                                                                    |
| < | IfModule mod_s<br><virtua< td=""><td>ssl.c&gt;<br/>JHost _default_:443&gt;<br/>ServerAdmin_webmaster@localhost</td></virtua<>                                                                                                    | ssl.c><br>JHost _default_:443><br>ServerAdmin_webmaster@localhost                                                                                                    |
|   |                                                                                                    | ServerName www.digitalschool.lan                                                                                                    |
|   |                                                                                                    | DocumentRoot /var/www/html/digitalschool                                                                                                    |
|   |                                                                                                    | <pre># Available loglevels: trace8,, trace1, debug, info, notice, warn,<br/># error, crit, alert, emerg.<br/># It is also possible to configure the loglevel for particular<br/># modules, e.g.<br/>#LogLevel info ssl:warn</pre>                                                                                                    |
|   |                                                                                                    | ErrorLog \${APACHE_LOG_DIR}/error.log<br>CustomLog \${APACHE_LOG_DIR}/access.log combined                                                                                                    |
|   |                                                                                                    | <pre># For most configuration files from conf-available/, which are<br/># enabled or disabled at a global level, it is possible to<br/># include a line for only one particular virtual host. For example the<br/># following line enables the CGI configuration for this host only<br/># after it has been globally disabled with "a2disconf".<br/>#Include conf-available/serve-cgi-bin.conf</pre>                                                                                                    |
|   |                                                                                                    | <pre># SSL Engine Switch: # Enable/Disable SSL for this virtual host. SSLEngine on</pre>                                                                                                    |
|   |                                                                                                    | <pre># A self-signed (snakeoil) certificate can be created by installing<br/># the ssl-cert package. See<br/># /usr/share/doc/apache2/README.Debian.gz for more info.<br/># If both key and certificate are stored in the same file, only the<br/># SSLCertificateFile directive is needed.<br/>SSLCertificateFile /etc/ssl/certs/ssl-cert-snakeoil.pem<br/>SSLCertificateKeyFile /etc/ssl/private/ssl-cert-snakeoil.key</pre>                                                                                                    |
| I | Activités 🕞 .                                                                                                    | Terminal 🕶 16 avril 10:10                                                                                                    |
|   | Ð                                                                                                    | utilisateur@debianServeur: /etc/apache2/sites-available                                                                                                    |
|   | utilisateur@de<br><ifmodule mod<br=""><virtu< td=""><td><pre>bianServeur:/etc/apache2/sites-available\$ cat mbway-ssl.cont<br/>_ssl.c&gt;<br/>_alHost _default_:443&gt;<br/>ServerAdmin webmaster@localhost</pre></td></virtu<></ifmodule> | <pre>bianServeur:/etc/apache2/sites-available\$ cat mbway-ssl.cont<br/>_ssl.c&gt;<br/>_alHost _default_:443&gt;<br/>ServerAdmin webmaster@localhost</pre>                                                                                                    |
|   |                                                                                                    | DocumentRoot /var/www/html/mbway<br>ServerName www.mbway.lan                                                                                                    |
|   |                                                                                                    | <pre># Available loglevels: trace8,, trace1, debug, info, notice, warn,<br/>" our provide the second second</pre> |
|   |                                                                                                    | # error, crit, alert, emerg.<br># It is also possible to configure the loglevel for particular<br># modules, e.g.<br>#LogLevel info ssl:warn                                                                                                    |
|   |                                                                                                    | <pre># error, crit, alert, emerg. # It is also possible to configure the loglevel for particular # modules, e.g. #LogLevel info ssl:warn ErrorLog \${APACHE_LOG_DIR}/error.log CustomLog \${APACHE_LOG_DIR}/access.log combined</pre>                                                                                                    |
|   |                                                                                                    | <pre># error, crit, alert, emerg. # It is also possible to configure the loglevel for particular # modules, e.g. #LogLevel info ssl:warn ErrorLog \${APACHE_LOG_DIR}/error.log CustomLog \${APACHE_LOG_DIR}/access.log combined # For most configuration files from conf-available/, which are # enabled or disabled at a global level, it is possible to # include a line for only one particular virtual host. For example the # following line enables the CGI configuration for this host only # after it has been globally disabled with "a2disconf". #Include conf-available/serve-cgi-bin.conf</pre>                                                                                                    |

# SSL Engine Switch: # Enable/Disable SSL for this virtual host. SSLEngine on

# A self-signed (snakeoil) certificate can be created by installing # the ssl-cert package. See # /usr/share/doc/apache2/README.Debian.gz for more info. # If both key and certificate are stored in the same file, only the # SSLCertificateFile directive is needed. SSLCertificateFile /etc/ssl/certs/ssl-cert-snakeoil.pem CCLCertificateFile /etc/ssl/certs/ssl-cert-snakeoil.pem

SSLCertificateKeyFile /etc/ssl/private/ssl-cert-snakeoil.key

On donne le nom de notre serveur :

ServerName <u>www.mbway.lan</u> et ServerName <u>www.digitalschool.lan</u> ainsi que la route avec DocumentRoot /var/www/html/mbway et /var/www/html/digitalschool .

On va activer a2enmod ssl puis a2ensite default-ssl

On va activer nos sites avec la commande a2ensite + le nom du virtual Host

Puis redemarrer apache2 : service apache2 reload

La recommandation est de créer/acheter un certificat pour chaque site plutôt que d'utiliser la configuration de base d'Apache2

C'est donc ce que nous allons faire :

Dans un premier temps nous allons verifier que le module SSL est bien activée :

- sudo a2enmod ssl

Nous allons ensuite générer nos clés privées et des CSR(certificate signing request) : Pour Mbway : openssl req -newkey rsa:2048 -nodes -keyout /etc/ssl/private/mbway.key -out /etc/ssl/certs/mbway.csr

Et pour Digitalschool : openssl req -newkey rsa:2048 -nodes -keyout /etc/ssl/private/digitalschool.key -out /etc/ssl/certs/ digitalschool.csr

Nous devrons répondre à une suite de question :

not de passe : root@debianl1:/home/utilisateur# openssl req -newkey rsa:2048 -nodes -keyout /etc/ssl/private/mbway.key -out /etc/ssl/certs/mbway.csr Generating a RSA private key .....+++++ .....+++++ writing new private key to '/etc/ssl/private/mbway.key' ...... You are about to be asked to enter information that will be incorporated into your certificate request. What you are about to enter is what is called a Distinguished Name or a DN. There are quite a few fields but you can leave some blank For some fields there will be a default value, If you enter '.', the field will be left blank. ..... Country Name (2 letter code) [AU]:fr State or Province Name (full name) [Some-State]:paris Locality Name (eg, city) []:paris Organization Name (eg, section) []:it Comon Name (e.g. server FQDN or YOUR name) []:thomas Email Address []:thomas.fr Please enter the following 'extra' attributes to be sent with your certificate request A challenge password []:root An optional company name []: root@debian1:/home/utilisateur#

Nous allons enfin passer a la création de nos certificats auto-signés :

Pour Mbway : sudo openssl req x509 -req -days 365 -in /etc/ssl/certs/mbway.csr -signkey

#### /etc/ssl/private/mbway.key -out /etc/ssl/certs/mbway.crt

Et pour digitalschool : sudo openssl req x509 -req -days 365 -in /etc/ssl/certs/digitalschool.csr -signkey /etc/ssl/private/digitalschool.key -out /etc/ssl/certs/digitalschool.crt

Nous devons ensuite modifier les lignes :

- SSLCertificateFile
- SSLCertificateKeyFile

Pour les sites Mbway et Digitaschool dans mbway-ssl.conf et digitalschool-ssl.conf

| Đ                             |                                                                                                    | utilisateur@debian11: ~ |
|-------------------------------|----------------------------------------------------------------------------------------------------|-------------------------|
| GNU nano 5.4                  |                                                                                                    | mbway-ssl.conf          |
| IfModule mod_ssl<br>VirtualH< | .c><br>lost_default:443>                                                                                                    |                         |
| S                             | erverAdmin webmaster@localhost                                                                                                    |                         |
| S                             | erverName www.mbway.lan<br>ocumentRoot /var/www/html/mbway                                                                                                    |                         |
| #                             | Available loglevels: trace8,, trace1, debug, info, notice,                                                                                                    | warn,                   |
| #                             | It is also possible to configure the loglevel for particular<br>modules, e.g.                                                                                                    |                         |
| "<br>E<br>C                   | <pre>:rrorLog \${APACHE_LOG_DIR}/error.log :ustomLog \${APACHE_LOG_DIR}/access.log combined</pre>                                                                                                    |                         |
| #<br>#<br>#<br>#<br>#         | For most configuration files from conf-available/, which are<br>enabled or disabled at a global level, it is possible to<br>include a line for only one particular virtual host. For examp<br>following line enables the CGI configuration for this host only<br>after it has been globally disabled with "a2disconf".<br>Include conf-available/serve-cgi-bin.conf | le the<br>Y             |
| #<br>#<br>S                   | <ul> <li>SSL Engine Switch:</li> <li>Enable/Disable SSL for this virtual host.</li> <li>SLEngine on</li> </ul>                                                                                                    |                         |
| #<br>#<br>#<br>\$<br>\$<br>\$ | A self-signed (snakeoil) certificate can be created by insta<br>the ssl-cert package. See<br>/usr/share/doc/apache2/README.Debian.gz for more info.<br>If both key and certificate are stored in the same file, onl<br>SSLCertificateFile directive is needed.<br>SLCertificateFile /etc/ssl/certs/mbway.crt<br>SLCertificateKeyFile /etc/ssl/private/mbway_key     | lling<br>y the          |
| #                             | Server Certificate Chain:                                                                                                    |                         |

| Ð                                                                                                    |                                                                                                    | utilisateur@debian11: ~                                                                              |
|----------------------------------------------------------------------------------------------------|----------------------------------------------------------------------------------------------------|----------------------------------------------------------------------------------------------------|
| GNU nano 5.4                                                                                            |                                                                                                    | digitalschool-ssl.conf                                                                               |
| <ifmodule mod_s<="" td=""><td>ssl.c&gt;</td><th></th></ifmodule>                                        | ssl.c>                                                                                                    |                                                                                                    |
| <virtua< td=""><td>alHost _default_:443&gt;<br/>ServerAdmin webmaster@localhost</td><th></th></virtua<> | alHost _default_:443><br>ServerAdmin webmaster@localhost                                                                                                    |                                                                                                    |
|                                                                                                    | ServerName www.digitalschool.lan<br>DocumentRoot /var/www/html/digitalschool                                                                                                    |                                                                                                    |
|                                                                                                    | <pre># Available loglevels: trace8,, trace1, debu<br/># error, crit, alert, emerg.<br/># It is also possible to configure the loglevel<br/># modules, e.g.<br/>#LogLevel info ssl:warn</pre>                                                                                                    | g, info, notice, warn,<br>for particular                                                             |
|                                                                                                    | ErrorLog \${APACHE_LOG_DIR}/error.log<br>CustomLog \${APACHE_LOG_DIR}/access.log combined                                                                                                    |                                                                                                    |
|                                                                                                    | # For most configuration files from conf-availat<br># enabled or disabled at a global level, it is p<br># include a line for only one particular virtual<br># following line enables the CGI configuration f<br># after it has been globally disabled with "a2di<br>#Include conf-available/serve-cgi-bin.conf                                   | <pre>le/, which are<br/>ossible to<br/>host. For example the<br/>or this host only<br/>sconf".</pre> |
|                                                                                                    | <pre># SSL Engine Switch: # Enable/Disable SSL for this virtual host. SSLEngine on</pre>                                                                                                    |                                                                                                    |
|                                                                                                    | <pre># A self-signed (snakeoil) certificate can be<br/># the ssl-cert package. See<br/># /usr/share/doc/apache2/README.Debian.gz for<br/># If both key and certificate are stored in th<br/># SSLCertificateFile directive is needed.<br/>SSLCertificateFile /etc/ssl/certs/digitalsc<br/>SSLCertificateKeyFile /etc/ssl/private/digitalsc</pre> | created by installing<br>more info.<br>e same file, only the<br>hool.crt<br>hool.key                 |
|                                                                                                    | " como constructo conto                                                                                                    |                                                                                                    |

On va activer nos sites avec la commande a2ensite + le nom du virtual Host

Puis redemarrer apache2 : sudo systemctl restart apache2

Maintenant si on ajoute www.mbway.lan en alias à notre serveur dans le fichier /etc/hosts de notre client, vous pouvez voir la page d'accueil de notre site dans notre navigateur :

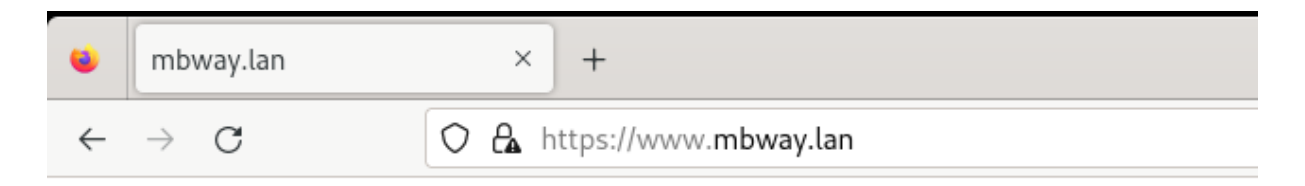

# Bienvenue sur le site de Mbway !

Nous arrivons donc bien a nous connecter en https !

Configuration du DNS :

On commence par faire apt-get upgrade

### Installation de BIND9 :

On fait ensuite sudo apt install Bind9 puis sudo apt install bind9utils.

### Déclaration et création des zones :

On va commencer pas déclarer les zones dans /etc/bind

| Ð         | utilisateur@debianServeur:/etc/bind Q |       |       |        |       |         |       | ×                        |  |  |
|-----------|---------------------------------------|-------|-------|--------|-------|---------|-------|--------------------------|--|--|
| utilisate | ur@d                                  | ebiar | Serve | eur:~9 | \$ C( | d /etc, | /bind |                          |  |  |
| utilisate | ur@d                                  | ebiar | Serve | eur:/e | etc,  | /bind\$ | ls -l |                          |  |  |
| total 56  |                                       |       |       |        |       |         |       |                          |  |  |
| - rw-rr-  | - 1                                   | root  | root  | 1991   | 29    | juil.   | 12:05 | bind.keys                |  |  |
| -rw-rr-   | - 1                                   | root  | root  | 237    | 29    | juil.   | 12:05 | db.0                     |  |  |
| - rw-rr-  | - 1                                   | root  | root  | 271    | 29    | juil.   | 12:05 | db.127                   |  |  |
| -rw-rr-   | - 1                                   | root  | root  | 237    | 29    | juil.   | 12:05 | db.255                   |  |  |
| -rw-rr-   | - 1                                   | root  | bind  | 362    | 14    | oct.    | 15:42 | db.digitalschool.lan     |  |  |
| - rw-rr-  | - 1                                   | root  | root  | 353    | 29    | juil.   | 12:05 | db.empty                 |  |  |
| -rw-rr-   | - 1                                   | root  | root  | 270    | 29    | juil.   | 12:05 | db.local                 |  |  |
| -rw-rr-   | - 1                                   | root  | bind  | 337    | 14    | oct.    | 15:42 | db.mbway.lan             |  |  |
| -rw-rr-   | - 1                                   | root  | bind  | 463    | 29    | juil.   | 12:05 | named.conf               |  |  |
| -rw-rr-   | - 1                                   | root  | bind  | 498    | 29    | juil.   | 12:05 | named.conf.default-zones |  |  |
| - rw-rr-  | - 1                                   | root  | bind  | 318    | 30    | sept.   | 14:55 | named.conf.local         |  |  |
| -rw-rr-   | - 1                                   | root  | bind  | 848    | 7     | oct.    | 16:53 | named.conf.options       |  |  |
| - rw-r    | - 1                                   | bind  | bind  | 100    | 30    | sept.   | 14:15 | rndc.key                 |  |  |
| -rw-rr-   | - 1                                   | root  | root  | 1317   | 29    | juil.   | 12:05 | zones.rfc1918            |  |  |
| utilisate | ur@d                                  | ebiar | Serve | eur:/e | etc,  | /bind\$ |       |                          |  |  |

On va aller dans le fichiers named.conf.local et le configurer :

```
utilisateur@debianServeur:/etc/bind$ cat named.conf.local
11
// Do any local configuration here
11
// Consider adding the 1918 zones here, if they are not used in your
// organization
//include "/etc/bind/zones.rfc1918";
zone "mbway.lan" {
        type master;
        file "/etc/bind/db.mbway.lan";
};
zone "digitalschool.lan" {
        type master;
        file "/etc/bind/db.digitalschool.lan";
};
utilisateur@debianServeur:/etc/bind$
```

On le configure en mode master et ont créé deux zones pour chacun de nos sites et

on respecte la convention db.nomDomaine pour le déclarer.

On va ensuite créer nos fichiers de zones :

| GNU na                                         | no 5.4                                   |                                 | db.mbway.lan                                                                                                    |          |
|------------------------------------------------|------------------------------------------|---------------------------------|----------------------------------------------------------------------------------------------------|----------|
| ;<br>; BIND d                                  | ata file                                 | e for loc                       | cal loopback interface                                                                                                    |          |
| ;                                              |                                          |                                 |                                                                                                    |          |
| ¢                                              | 604800<br>IN                             | SOA                             | <pre>debianServer.mbway.lan. root.debianServer.mbway.lan. (</pre>                                                                                                    |          |
| ;<br>@                                         | IN                                       | NS                              | debianServer.mbway.lan.                                                                                                    |          |
| debianSe                                       | rver                                     | IN                              | A 192.168.30.10                                                                                                    |          |
| WWW                                            | IN                                       | Α                               | 192.168.30.10                                                                                                    |          |
| ^G Aide<br>^X Quitt<br>GNU na<br>;<br>; BIND d | ^0<br>er <u>^R</u><br>no 5.4<br>ata file | Écrire<br>Lire fic<br>e for loc | <pre>[ Lecture de 14 lignes ]<br/>^W Chercher ^K Couper ^T Exécuter ^C Emplacemer<br/>ch.^\ Remplacer ^U Coller ^J Justifier ^ Aller ligr<br/>db.digitalschool.lan<br/>cal loopback interface</pre> | nt<br>ne |
| ;<br>\$TTI                                     | 604800                                   |                                 |                                                                                                    |          |
| @                                              | IN                                       | SOA                             | <pre>debianServer.digitalschool.lan. root.debianServer.digi 2 ; Serial 604800 ; Refresh 86400 ; Retry 2419200 ; Expire 604800 ) ; Negative Cache TTL</pre>                                          | .t≥      |
| ;<br>@                                         | IN                                       | NS                              | debianServer.digitalschool.lan.                                                                                                    |          |
| debianSe                                       | rver                                     | IN                              | A 192.168.30.10                                                                                                    |          |
| WWW                                            | IN                                       | А                               | 192.168.30.10                                                                                                    |          |
| <b>^G</b> Aide<br>^X Quitt                     | ^0<br>er ^R                              | Écrire<br>Lire fic              | <mark>[ Lecture de 14 lignes ]</mark><br>^₩ Chercher ^K Couper ^T Exécuter ^C Emplacemer<br>ch.^\ Remplacer ^U Coller ^J Justifier ^ Aller ligr                                                     | nt       |

On lui donne les bons noms et adresse IP : debianRouteur.mbway.lan. et debianRouteur.digitalschool.lan.

On ajoute WWW pour avoir le <u>www.mbway.lan</u> et on voit également que l'on a un

enregistrement de type A.

On va également configurer le fichier named.conf.options avec le DNS de Google.

Les forwarders sont d'autres serveurs DNS vers lesquels le serveur DNS local peut envoyer les requêtes qu'il ne peut pas résoudre.

On doit aussi configurer Bind9 pour accepter toutes les requêtes provenant d'adresses privées définies par les standards RFC1918 (qui inclut les réseaux LAN).

Voici les plages d'adresses locales selon RFC1918 :

- 10.0.0.0/8 : Pour les réseaux de classe A.
- 172.16.0.0/12 : Pour les réseaux de classe B.
- 192.168.0.0/16 : Pour les réseaux de classe C.

Dans notre fichier named.conf.options, remplacez la directive allow-recursion par une liste incluant ces plages avec :

- allow-query : qui contrôle qui peut poser n'importe quelle question DNS (locale ou externe).
- allow-recursion : qui contrôle qui peut poser des questions récursives (requêtes nécessitant que le serveur DNS interroge d'autres serveurs).

| E        | utilisateur@debian11: ~ ♀ ≡ ×                                                                                                    |
|----------|----------------------------------------------------------------------------------------------------|
| 0        | GNU nano 5.4       named.conf.options         // If there is a firewall between you and nameservers you want         // to talk to, you may need to fix the firewall to allow multiple         // ports to talk.       See http://www.kb.cert.org/vuls/id/800113         // If your ISP provided one or more IP addresses for stable         // nameservers, you probably want to use them as forwarders.         // Uncomment the following block, and insert the addresses replacing         // the all-0's placeholder. |
|          | <pre>allow-recursion { localhost; 10.0.0.0/8; 172.16.0.0/12; 192.168.0.0/16; };<br/>allow-query { localhost; 10.0.0.0/8; 172.16.0.0/12; 192.168.0.0/16; };<br/>forwarders {</pre>                                                                                                    |
| ^с<br>^х | <pre>//===================================</pre>                                                                                                    |

On redémarre Bind9 afin que les modifications prennent effet : sudo systemctl restart bind9 Dans nos machines Debian on va devoir leur indiquer le nouveau DNS dans le fichier Nano /etc/resolv.conf :

Nameserver : 192.168.30.10

On peut vérifier notre configuration grâce à la commande nslookup :

utilisateur@debianClient2:~\$ nslookup www.mbway.lanServer:192.168.30.10Address:192.168.30.10#53

Name: www.mbway.lan Address: 192.168.30.10

On peut donc maintenant taper https://www.mbway.lan/

On teste la connexion :

| Acti         | vités 🕑 I                     | Firefox ESR 🔻                 | 18 0                      | oct. 21: | 19   |      |                    |
|--------------|-------------------------------|-------------------------------|---------------------------|----------|------|------|--------------------|
| ۲            | mbway.lan/                    |                               | × digitalschool.la        | an/      | ×    | +    |                    |
| $\leftarrow$ | $\rightarrow$ C               | 🔿 🔒 http:                     | s://www. <b>mbway.lan</b> | I        |      |      |                    |
| <b>B</b> i   | <b>ienve</b><br>i est la page | <b>nue su</b><br>e d'acceuil. | ır le site                | e de     | e MI | BWAY | Y                  |
| Activ        | vités 🤤 Fir                   | efox ESR 🔻                    | 18 oct. 21:2              | 20       |      |      | ·?                 |
| ۲            | mbway.lan/                    | ×                             | digitalschool.lan/        | ×        | +    |      | $\sim$             |
| ←            | $\rightarrow$ G               | 🔿 🔒 https://ww                | ww.digitalschool.lan      |          |      | ជ    | $\bigtriangledown$ |
|              |                               |                               |                           |          |      |      |                    |

## Configuration du serveur DHCP :

Afin de pouvoir attribuer des adresses IP automatiquement à tous nos VLAN, il faut que nous mettions en place un serveur DHCP.

## Installation de ISC-DHCP-SERVER :

Pour cela il va falloir télécharger le paquet suivant sur notre machine Debian

- apt install isc-dhcp-server.

Une fois installé, il va tout d'abord falloir activer le serveur DHCP puis sélectionner notre interface réseau d'écoute. Cette sélection déterminera l'interface sur laquelle notre serveur recevra des requêtes DHCP et du coup enverra nos futurs pools :

```
Q
 Ð
                              utilisateur@debianServeur: ~
                                                                         ≡
                                                                               ×
svstemd-delta
                                svstemd-stdio-bridge
svstemd-detect-virt
                                systemd-sysusers
systemd-escape
                                systemd-tmpfiles
systemd-hwdb
                                systemd-tty-ask-password-agent
                                systemd-umount
systemd-id128
root@debianServeur:~# systemctl status isc-dhcp-server.service
isc-dhcp-server.service - LSB: DHCP server
     Loaded: loaded (/etc/init.d/isc-dhcp-server; generated)
     Active: failed (Result: exit-code) since Sun 2024-10-06 16:13:27 CEST; 4mi
       Docs: man:systemd-sysv-generator(8)
    Process: 744 ExecStart=/etc/init.d/isc-dhcp-server start (code=exited, stat)
        CPU: 72ms
                                                                     These page>
oct. 06 16:13:25 debianServeur dhcpd[786]: before submitting a bug.
oct. 06 16:13:25 debianServeur dhcpd[786]: process and the information we find >
oct. 06 16:13:25 debianServeur dhcpd[786]:
oct. 06 16:13:25 debianServeur dhcpd[786]: exiting.
oct. 06 16:13:27 debianServeur isc-dhcp-server[744]: Starting ISC DHCPv4 server
oct. 06 16:13:27 debianServeur isc-dhcp-server[1032]: failed!
oct. 06 16:13:27 debianServeur isc-dhcp-server[1033]: failed!
oct. 06 16:13:27 debianServeur systemd[1]: isc-dhcp-server.service: Control pro
oct. 06 16:13:27 debianServeur systemd[1]: isc-dhcp-server.service: Failed with>
oct. 06 16:13:27 debianServeur systemd[1]: Failed to start LSB: DHCP server.
lines 1-17/17 (END)
```

On va donc configurer le fichier : nano /etc/default/isc-dhcp-server

| E                                                                                             | utilisateur@debianServeur:                                     | ~                                      | ۹            | Ξ                  | ×        |
|-----------------------------------------------------------------------------------------------|----------------------------------------------------------------|----------------------------------------|--------------|--------------------|----------|
| GNU nano 5.4<br># Defaults for isc-dhcp-                                                      | <pre>/etc/default/isc-dhcp-s server (sourced by /etc/ini</pre> | server *<br>it.d/isc-dhcp-ser          | ver)         |                    | -        |
| <pre># Path to dhcpd's config<br/>DHCPDv4_CONF=/etc/dhcp/d<br/>#DHCPDv6_CONF=/etc/dhcp/</pre> | file (default: /etc/dhcp/o<br>hcpd.conf<br>dhcpd6.conf         | <pre>dhcpd.conf).</pre>                |              |                    |          |
| # Path to dhcpd's PID fi<br>#DHCPDv4_PID=/var/run/dh<br>#DHCPDv6_PID=/var/run/dh              | le (default: /var/run/dhcpo<br>cpd.pid<br>cpd6.pid             | d.pid).                                |              |                    |          |
| <pre># Additional options to # Don't use option #0PTIONS=""</pre>                             | start dhcpd with.<br>s -cf or -pf here; use DHCF               | PD_CONF/ DHCPD_PI                      | D ins        | tead               |          |
| <pre># On what interfaces sho # Separate multipl INTERFACESv4="ens33" INTERFACESv6=""</pre>   | uld the DHCP server (dhcpd)<br>e interfaces with spaces, e     | ) serve DHCP requ<br>e.g. "eth0 eth1". | ests?        | <b>3</b>           |          |
| ^G Aide^O Écrire<br>ƳX Quitter _^R Lire fic                                                   | ^W Chercher ^K Couper<br>h.^\ Remplacer ^U Coller              | ^T Exécuter ^C<br>^J Justifier ^       | Empl<br>Alle | lacemen<br>er lign | nt<br>ne |

Notre serveur DHCP se réfèrera donc au fichier de configuration « dhcpd.conf ». De plus notre interface d'écoute sera la « ens33 ».

On redémarre le service : service isc-dhcp-server restart

#### Définitions des paramètres :

Maintenant, modifions le fichier dhcpd.conf qui se trouve dans le répertoire « isc-dhcp-sever » :

| Ŀ   | utilisateur@debianServeur: ~ Q ≡ ×                                                                         |
|-----|----------------------------------------------------------------------------------------------------|
| (   | GNU nano 5.4 /etc/dhcp/dhcpd.conf                                                                          |
| #   | pool {                                                                                                    |
| #   | allow members of "foo";                                                                                    |
| #   | range 10.17.224.10 10.17.224.250;                                                                          |
| #   | }                                                                                                    |
| #   | pool {                                                                                                    |
| #   | deny members of "foo";                                                                                     |
| #   | range 10.0.29.10 10.0.29.230;                                                                              |
| #   | }                                                                                                    |
| #}  |                                                                                                    |
| #P( | DOL Vlan 30                                                                                                |
| su  | Dnet 192.168.30.0 netmask 255.255.0 {                                                                      |
|     | range 192.108.30.50 192.108.30.100;                                                                        |
|     | option domain-name-servers 192.108.30.10;                                                                  |
|     | aption routers 102 168 20 254;                                                                             |
|     | $p_{10}$ readcast_address 102.168.30.255.                                                                  |
|     | $default_lease_time 600$                                                                                   |
|     | max-lease-time 7200.                                                                                       |
| 3   |                                                                                                    |
| ,   |                                                                                                    |
|     | [ 117 lignes écrites ]                                                                                     |
| ^G  | Aide <u>^0</u> Écrire <u>^W</u> Chercher <u>^K</u> Couper <u>^T</u> Exécuter <u>^C</u> Emplacement         |
| ^χ  | Quitter <b>^R</b> Lire fich. <b>^\</b> Remplacer <b>^U</b> Coller <b>^J</b> Justifier <b>^</b> Aller ligne |

Définition des paramètres :

- subnet : le réseau
- range : la plage des adresses dynamiques
- option domain-name-servers : l'adresse du serveur DNS
- option domain-name "serveurs" : nom de notre domaine
- option routers : l'adresse de la passerelle
- option broadcast-address : l'adresse broadcaste du réseau
- default-lease-time : duré du bail en secondes
- max-lease-time : duré maximal du bail en secondes

En suivant la configuration le pool du VLAN 10 sera :

subnet 192.168.10.0 netmask 255.255.255.0 { range 192.168.10.50 192.168.10.100; option domain-name-servers 192.168.30.10 ; option domain-name « admnistration » ; option routers 192.168.10.254 ; option broadcast-address 192.168.10.255 ;

```
default-lease-time 600;
max-lease-time 7200;
```

}

En suivant la configuration le pool du VLAN 20 sera :

```
subnet 192.168.20.0 netmask 255.255.255.0 {
     range 192.168.20.50 192.168.20.100;
     option domain-name-servers 192.168.30.10;
     option domain-name « formation »;
     option routers 192.168.20.254;
     option broadcast-address 192.168.20.255 ;
     default-lease-time 600;
     max-lease-time 7200;
```

}

Et enfin en suivant la configuration, le pool du VLAN 30 sera :

```
subnet 192.168.30.0 netmask 255.255.255.0 {
      range 192.168.30.50 192.168.30.100;
      option domain-name-servers 192.168.30.10;
      option domain-name « serveur »;
      option routers 192.168.30.254;
      option broadcast-address 192.168.30.255;
      default-lease-time 600 ;
      max-lease-time 7200;
```

}

On regarde si le service est maintenant actif :

| Ð    | utilisateur@debianServeur: ~ Q = ×                                           |
|------|------------------------------------------------------------------------------|
| ١r   | inet6 2001:861:8c81:26d0:20c:29ff:fe71:33fb/64 scope global dynamic mngtmpad |
|      | valid_lft 84914sec preferred_lft 12914sec                                    |
|      | valid lft forever preferred lft forever                                      |
| root | @debianServeur:~# service isc-dhcp-server status                             |
| ) is | c-dhcp-server.service - LSB: DHCP server                                     |
|      | Loaded: loaded (/etc/init.d/isc-dhcp-server; generated)                      |
|      | Active: active (running) since Sun 2024-10-06 17:03:27 CEST; 6min ago        |
|      | Docs: man:systemd-sysv-generator(8)                                          |
|      | Process: 2291 ExecStart=/etc/init.d/isc-dhcp-server start (code=exited, sta  |
|      | Tasks: 4 (Limit: 2307)                                                       |
|      | CPU: 4.7M                                                                    |
|      | Croup: /system_slice/isc-dbcp-server_service                                 |
|      | -2307 /usr/sbin/dhcpd -4 -g -cf /etc/dhcp/dhcpd.conf ens33                   |
|      |                                                                              |
| oct. | 06 17:03:25 debianServeur systemd[1]: Starting LSB: DHCP server              |
| oct. | 06 17:03:25 debianServeur isc-dhcp-server[2291]: Launching IPv4 server onl   |
| oct. | 06 17:03:25 debianServeur dhcpd[2307]: Wrote 0 leases to leases file.        |
| oct. | 06 17:03:25 debianServeur dhcpd[2307]: Server starting service.              |
| oct. | 06 17:03:27 debianServeur isc-dhcp-server[2291]: Starting ISC DHCPv4 serve   |
| oct. | 06 17:03:27 debianServeur systemd[1]: Started LSB: DHCP server.              |
| line | S 1-1//1/ (END)                                                              |

On allume une nouvelle VM Debian et on regarde l'adresse qui lui est affecter :

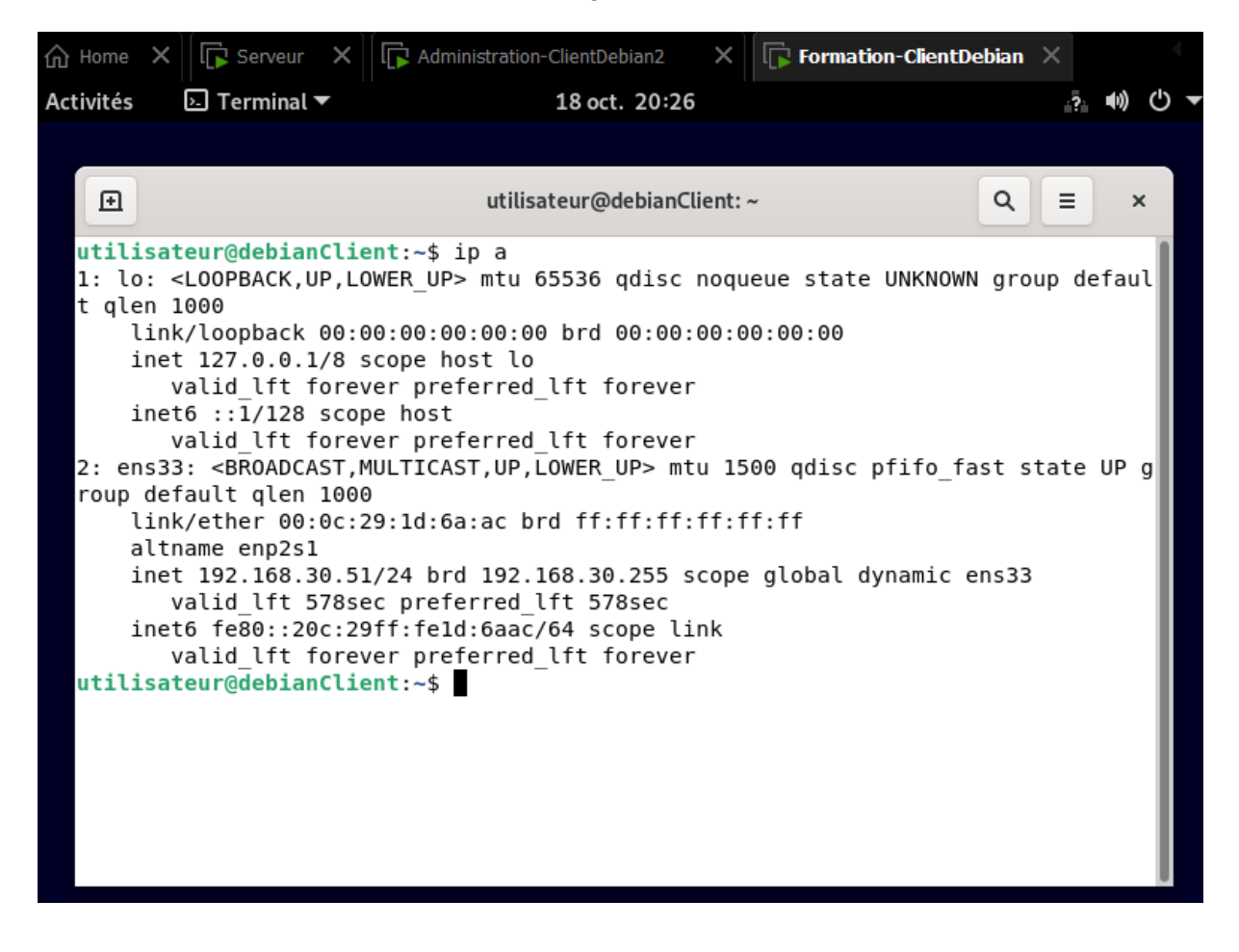

# Configuration du switch de niveau 2 (DELL 5548) :

Un switch manageable de niveau 2 ou 3 est indispensable pour pouvoir scinder notre parc informatique en plusieurs réseaux virtuels (Vlans).

Nous devons donc lui implémenter notre configuration en créant nos VLANS sur celui-ci et y relier chaque port à son VLAN de destination.

Pour cela nous allons nous connecter au Switch avec un câble console et lancer MobaXterm notre logiciel qui permettra d'obtenir une interface graphique de l'interface du switch sur notre PC hôte.

Une fois connecté nous allons dans un premier temps activer le SSH avec la commande suivante en mode « configure terminal » :

- crypto key generate rsa
- ip ssh server enable.

Une fois activé nous allons pouvoir affecter une adresse IP sur l'interface principal du switch : ici 192.168.254.254 255.255.255.0 et en Gateway : 192.168.254.253

Maintenant nous pouvons commencer notre configuration.

Création de nos VLANs :

- enable
- configure terminal
- vlan10
- le vlan et créé on peut le voir avec show vlan
- conf
- interface vlan10
- name ADMINISTRATIF
- exit

| <b>A</b>       |                                   |                      |                                                                                                    |           |               |    |
|----------------|-----------------------------------|----------------------|----------------------------------------------------------------------------------------------------|-----------|---------------|----|
|                | 🍸 🖉 6. COM7 (USB Se               | erial Port (COM7)) × | <u>_+</u>                                                                                                    |           |               |    |
| conso<br>conso | ole(config)# ex<br>ole# show vlan | it                   |                                                                                                    |           |               |    |
| Vlan           | Name                              | Tagged Ports         | UnTagged Ports                                                                                                    | Туре      | Authorization |    |
| 1              | 1                                 |                      | gi1/0/1-48,<br>te1/0/1-2,<br>gi2/0/1-48,<br>te2/0/1-2,<br>gi3/0/1-48,<br>te3/0/1-2,<br>gi4/0/1-48,<br>te4/0/1-2,<br>gi5/0/1-48,<br>te5/0/1-2,<br>gi6/0/1-48,<br>te6/0/1-2,<br>gi7/0/1-48,<br>te7/0/1-2,<br>gi8/0/1-48,<br>te8/0/1-2,Po1-32 | Default   | Required      |    |
| 10             | administrati<br>f                 |                      |                                                                                                    | permanent | Required      | I. |
| conso          | ole#                              |                      |                                                                                                    |           |               | Ľ  |

- enable
- configure terminal
- vlan20
- le vlan et créé on peut le voir avec show vlan
- conf
- interface vlan20
- name Formation
- exit

|            | 🖉 6. COM7 (USB S | erial Port (COM7)) $	imes \langle$ | (+)                                                                                                    |           | Ø             |
|------------|------------------|------------------------------------|----------------------------------------------------------------------------------------------------|-----------|---------------|
| cons       | ole# show vlan   |                                    |                                                                                                    |           |               |
| Vlan       | Name             | Tagged Ports                       | UnTagged Ports                                                                                                    | Туре      | Authorization |
| 1          | 1                |                                    | gi1/0/1-48,<br>te1/0/1-2,<br>gi2/0/1-48,<br>te2/0/1-2,<br>gi3/0/1-48,<br>te3/0/1-2,<br>gi4/0/1-48,<br>te4/0/1-2,<br>gi5/0/1-48,<br>te5/0/1-2,<br>gi6/0/1-48,<br>te6/0/1-2,<br>gi7/0/1-48,<br>te7/0/1-2,<br>gi8/0/1-48,<br>te8/0/1-2,Po1-32 | Default   | Required      |
| 10         | administrati     |                                    |                                                                                                    | permanent | Required      |
| 20<br>cons | formation        |                                    |                                                                                                    | permanent | Required      |

- enable
- configure terminal
- vlan30
- le vlan et créé on peut le voir avec show vlan
- conf
- interface vlan30
- name Serveur
- exit

| Â        | 🗸 🖉 6. СОМ7 (USB :   | Serial Port (COM7)) 🛛 🗙 🖯 | +                                                                                                    |                        |                      |
|----------|----------------------|---------------------------|----------------------------------------------------------------------------------------------------|------------------------|----------------------|
| Vlan     | Name                 | Tagged Ports              | UnTagged Ports                                                                                                    | Туре                   | Authorization        |
| 1        | 1                    |                           | gi1/0/1-48,<br>te1/0/1-2,<br>gi2/0/1-48,<br>te2/0/1-2,<br>gi3/0/1-48,<br>te3/0/1-2,<br>gi4/0/1-48,<br>te4/0/1-2,<br>gi5/0/1-48,<br>te5/0/1-2,<br>gi6/0/1-48,<br>te6/0/1-2,<br>gi7/0/1-48,<br>te7/0/1-2,<br>gi8/0/1-48,<br>te8/0/1-2,Po1-32 | Default                | Required             |
| 10       | administrati<br>f    |                           | ,                                                                                                    | permanent              | Required             |
| 20<br>30 | formation<br>serveur |                           |                                                                                                    | permanent<br>permanent | Required<br>Required |
| cons     | ole#                 |                           |                                                                                                    |                        |                      |

## Attribution des ports à chaque VLAN (en CLI) :

- enable
- configure terminal
- interface range gi1/0/1-12
- switchport mode access
- switchport access vlan10
- exit
- interface range gi1/0/13-24
- switchport mode access
- switchport access vlan20
- exit
- interface range gi1/0/25-36
- switchport mode access
- switchport access vlan30
- exit
- interface gi1/0/48
- switchport mode trunk

Voici ce que cela nous donne lorsqu'on fait un show running-config :

| cons     | ole# show vlan       |                      |                                                                                                    |                        |                      |
|----------|----------------------|----------------------|----------------------------------------------------------------------------------------------------|------------------------|----------------------|
| Vlan     | Name                 | Tagged Ports         | UnTagged Ports                                                                                                    | Туре                   | Authorization        |
| 1        | 1                    |                      | gi1/0/37-48,<br>te1/0/1-2,<br>gi2/0/1-48,<br>te2/0/1-2,<br>gi3/0/1-48,<br>te3/0/1-2,<br>gi4/0/1-48,<br>te4/0/1-2,<br>gi5/0/1-48,<br>te5/0/1-2,<br>gi6/0/1-48,<br>te6/0/1-2,<br>gi7/0/1-48,<br>te7/0/1-2,<br>gi8/0/1-48,<br>te8/0/1-2,Po1-32 | Default                | Required             |
| 10       | administrati<br>f    | gi1/0/48             | gi1/0/1-12                                                                                                    | permanent              | Required             |
| 20<br>30 | formation<br>serveur | gi1/0/48<br>gi1/0/48 | gi1/0/13-24<br>gi1/0/25-36                                                                                                    | permanent<br>permanent | Required<br>Required |
| cons     | ole#                 |                      |                                                                                                    |                        |                      |

Connection avec l'interface HTTPS :

| Membership                                                                                       |                                                                                                    |
|--------------------------------------------------------------------------------------------------|----------------------------------------------------------------------------------------------------|
| ary Add                                                                                          |                                                                                                    |
| AN Membership : Summary                                                                          | 8 8 3 ?                                                                                                    |
|                                                                                                  |                                                                                                    |
| Show VLAN:                                                                                       | ● VLAN ID 1 🗸 🔿 VLAN Name                                                                                                    |
| VLAN Name (0-32 Characters)                                                                      |                                                                                                    |
| Status                                                                                           | Static 🗸                                                                                                    |
| Authentication Not Required                                                                      | Disable v                                                                                                    |
| Remove VLAN                                                                                      |                                                                                                    |
| Prote                                                                                            | 100                                                                                                    |
| Ports<br>1 2 3 4 5 6 7 8 9 10 11 12 13 14 15 16 17<br>                                           | 18       19       20       21       22       24       25       26       27       28       29       30       31       32       33       34       35       36       37       38       39       40       41       42       43       44       46       46       47       81       1       2         U       U |
|                                                                                                  |                                                                                                    |
| LAGs<br>1 2 3 4 5 6 7 8 9 10 11 12 13 14 15 16 17 18 19<br>U U U U U U U U U U U U U U U U U U U | 9 20 21 22 23 24 25 26 27 28 29 30 31 32<br>U U U U U U U U U U U U U U U U U U U                                                                                                     |
|                                                                                                  | Cancel Apply                                                                                                    |
|                                                                                                  |                                                                                                    |
|                                                                                                  |                                                                                                    |

#### Pour le VLAN 10 :

| ← → C<br>♦ Débuter avec Firefox ⓒ Googl                                                                                                    | <ul> <li>Q A 192.168.254.254/cs206198df/home.htm</li> <li>If Facebook ● YouTube □ chaines TV - mosaique I Météo locale - Toulou.</li> </ul>                                                                                                    | 👿 Projet SNCF - Dropbox 📧 NYC x MTL - Cycling fr 💌 Macaframa full m                                                                                                    | 다.                                 | ල ල ඵ ≡<br>≫ ් Autres marque-pages |
|----------------------------------------------------------------------------------------------------|----------------------------------------------------------------------------------------------------|----------------------------------------------------------------------------------------------------|------------------------------------|------------------------------------|
|                                                                                                    | ANAGE ** SWITCH ADMINISTRATOR                                                                                                    |                                                                                                    |                                    | Support   About   Logout           |
| System<br>PowerConnect 5548<br>admin , r/w                                                                                                    | VLAN Membership<br>Summary Add                                                                                                    |                                                                                                    |                                    |                                    |
| Home System Network Security Network Security Network Security Address Tables GAPP Soparing Tree VLAN Membership Use Setings Protocol Port Protocol Port Protocol Port Protocol Port Protocol Port VLN Network VLN Network VLN | VLAN Membership : Summary           Show VLAN:           VLAN Name (8.32 Characters)           Staus           Authentication Not Required           Remove VLAN           Potes           U         U           U         U | Image: Constraint of the second second sec | 41 42 43 44 45 46 47 48 100<br>1 2 |                                    |
| DHCP Snooping     DHCP Snooping     DHCP Relay     SCSI Optimization     Statistics/RMON     Quality of Service                                                                                                    | LAGs<br>1 2 3 4 5 6 7 8 9 10 11 12 13 14 15 16 17 18 19 20 21 2<br>                                                                                                    | 22 23 24 25 26 27 28 29 30 31 32                                                                                                    | Cancel Apply                       |                                    |

Pour le VLAN 20 :

| ← → C                                                                                                    | O 🔒 192.168.254.254/cs206198df/home.htm                                                                                                    |                                                                                                    | ☆ ♡ (                                               |
|----------------------------------------------------------------------------------------------------|----------------------------------------------------------------------------------------------------|----------------------------------------------------------------------------------------------------|-----------------------------------------------------|
| 🍅 Débuter avec Firefox 🛛 🜀 Google                                                                                                    | 👎 Facebook 😣 YouTube 🔤 chaînes TV - mosaique 📔                                                                                                    | Météo locale - Toulou 👿 Projet SNCF - Dropbox 📧 NYC x MTL - Cycling fr 📧 Macafram                                                                                                    | a full movie 🕀 Lagrimpe.com   Le site 🛛 🚿 🗋 Autre   |
|                                                                                                    | ANAGE" SWITCH ADMINISTRATOR                                                                                                    |                                                                                                    | Support   Abc                                       |
| System<br>PowerConnect 5548<br>admin , r/w                                                                                                    | VLAN Membership<br>Summary Add                                                                                                    |                                                                                                    |                                                     |
| Home System System Syst | Remove VLAN           Remove VLAN           Remove VLAN           Remove VLAN           Remove VLAN           Remove VLAN           Remove VLAN           Remove VLAN           Remove VLAN           Remove VLAN           Remove VLAN           Remove VLAN           Remove VLAN | Image: Constraint of the second second se | 39 40 41 42 43 44 45 46 47 48 10G 2<br>Cancel Apply |
|                                                                                                    |                                                                                                    |                                                                                                    |                                                     |

Pour le VLAN 30 :

#### **Thomas Fougeras**

| ← → C<br>♦ Débuter avec Firefox ⓒ Googl                                                                                               | 🔿 👌 192.168.254.254/cs206198df/home.l                                                           | trn<br>e 🦷 Météo Iocale - Toulou 😻 Projet SNCI                                  | - Dropbox 📧 NYC x MTL - Cycling fr 📧                                                          | ☆<br>Macaframa full movie ⊕ Lagrimpe.com   Le site | ල 💽 ද්<br>》 🗅 Autres marqu |
|----------------------------------------------------------------------------------------------------|-------------------------------------------------------------------------------------------------|---------------------------------------------------------------------------------|-----------------------------------------------------------------------------------------------|----------------------------------------------------|----------------------------|
|                                                                                                    | IANAGE™ SWITCH ADMINISTRATOR                                                                    |                                                                                 |                                                                                               |                                                    | Support   About   Lo       |
| System<br>PowerConnect 5548<br>admin , r/w                                                                                            | VLAN Membership<br>Summary Add                                                                  |                                                                                 |                                                                                               |                                                    |                            |
| Home System System Switching Network Security Horts Address Tables                                                                    | VLAN Membership : Summary                                                                       |                                                                                 | H . C ?                                                                                       |                                                    |                            |
| GARP     Spanning Tree     VLAN     VLAN     VLAN Membership     Port Settings     LAG Settings     Detroit 0 = -                     | Show VLAN<br>VLAN Name (0-32 Characters)<br>Status<br>Authentication Not Required               | v     serveu     Dirab                                                          | IAN ID 30 VLAN Name Service<br>r<br>ie<br>ie<br>ie<br>ie<br>ie<br>ie<br>ie<br>ie<br>ie<br>ie  | 3                                                  |                            |
| Protocol Group     Protocol Port     GVRP Parameters     Private VLAN     N                                                           | Remove VLAN                                                                                     |                                                                                 |                                                                                               |                                                    |                            |
| Vol.evc.Aw     Vol.evc.Aw     ULDW     ULDP     ULDP     Oyamic ARP Inspection     DHCP Snooping     DHCP Relay     OKSI Optimization | Ports 2 3 4 5 6 7 8 9 10 11 12 13 1 2 3 4 5 6 7 8 9 10 11 12 13 1 2 3 4 5 6 7 8 9 10 11 12 13 1 | 13 14 15 16 17 18 19 20 21 22 23 24<br>14 15 16 17 18 19 20 21 22 23 24 25 26 5 | 25 26 27 28 29 30 31 32 33 34 35 36<br>U U U U U U U U U U U U U U U U U<br>27 28 29 30 31 32 | 37 38 39 40 41 42 43 44 45 46 47 48 100<br>T       | 2                          |
| <ul> <li>Statistics/RMON</li> <li>Quality of Service</li> </ul>                                                                       | ]                                                                                               |                                                                                 |                                                                                               | Cancel Apply                                       | •                          |

Voilà, la configuration du switch est maintenant terminée, chaque port est attribué à un VLAN, la VLAN 1 étant la VLAN par défaut de notre switch, là où notre routeur va être branché.

# Configuration du routeur Cisco (1900 séries) :

Notre routeur va jouer le rôle de passerelle entre les VLANS 10, 20 et 30.

Nous avons donc à notre disposition un routeur CISCO qui va être l'élément clé pour faire notre routage inter-vlan.

Comme pour le switch, il faut lancer MobaXterm pour pouvoir s'y connecter en Serial et ainsi le configurer.

On va dans un premier temps faire la configuration de base du routeur :

Enter host name [Router]: routeurThomas The enable secret is a password used to protect access to privileged EXEC and configuration modes. This password, after entered, becomes encrypted in the configuration. Enter enable secret: root The enable password is used when you do not specify an enable secret password, with some older software versions, and some boot images. Enter enable password: root Please choose a password that is different from the enable secret Enter enable password: root The virtual terminal password is used to protect access to the router over a network interface. Enter virtual terminal password: root Configure SNMP Network Management? [yes]: yes Community string [public]: Current interface summary Any interface listed with OK? value "NO" does not have a valid configuration Interface **IP-Address OK?** Method Status Proto col Embedded-Service-Engine0/0 unassigned NO unset initializing down GigabitEthernet0/0 unassigned NO unset down down GigabitEthernet0/1 NO unset down unassigned down Enter interface name used to connect to the management network from the above interface summary: utilisateur Invalid interface Enter interface name used to connect to the management network from the above interface summary:

Voici la liste de mes commandes dans l'ordre chronologique pour configurer le routage inter-VLan :

```
enable
configure terminal
interface GigabitEthernet0/0.10
encapsulation Dot1Q 10
ip address 192.168.10.254 255.255.255.0
exit
interface GigabitEthernet0/0.20
encapsulation Dot1Q 20
ip address 192.168.20.254 255.255.255.0
exit
interface GigabitEthernet0/0.30
encapsulation Dot1Q 30
ip address 192.168.30.254 255.255.255.0
exit
```

Bien évidemment, pour que le routeur prenne en compte ma configuration il faut que j'active mes sous interfaces réseaux en activant l'interface réseau parente et il faut également brancher un câble au routeur :

- Ici, il s'agit de l'interface GigabitEthernet0/0

```
enable
configure terminal
interface GigabitEthernet0/0
no shutdown
```

Voici maintenant l'état de notre routeur après avoir effectué toutes mes commandes :

| Router>en<br>Router#show ip int brief<br>Interface | IP-Address     | 0K? Method | Status                | Proto |
|----------------------------------------------------|----------------|------------|-----------------------|-------|
| col<br>Embedded-Service-Engine0/0                  | unassigned     | YES unset  | administratively down | down  |
| GigabitEthernet0/0                                 | unassigned     | YES unset  | ир                    | up    |
| GigabitEthernet0/0.10                              | 192.168.10.254 | YES manual | ир                    | up    |
| GigabitEthernet0/0.20                              | 192.168.20.254 | YES manual | up                    | up    |
| GigabitEthernet0/0.30                              | 192.168.30.254 | YES manual | up                    | up    |
| GigabitEthernet0/1                                 | unassigned     | YES unset  | administratively down | down  |
| Router#                                            |                |            |                       |       |

On peut donc voir notre configuration :

```
Router#show ip route
Codes: L - local, C - connected, S - static, R - RIP, M - mobile, B - BGP
          D - EIGRP, EX - EIGRP external, 0 - OSPF, IA - OSPF inter area
          N1 - OSPF NSSA external type 1, N2 - OSPF NSSA external type 2
          E1 - OSPF external type 1, E2 - OSPF external type 2
          i - IS-IS, su - IS-IS summary, L1 - IS-IS level-1, L2 - IS-IS level-2
ia - IS-IS inter area, * - candidate default, U - per-user static route
          o - ODR, P - periodic downloaded static route, H - NHRP, l - LISP
          + - replicated route, % - next hop override
Gateway of last resort is not set
         192.168.10.0/24 is variably subnetted, 2 subnets, 2 masks
             192.168.10.0/24 is directly connected, GigabitEthernet0/0.10
192.168.10.254/32 is directly connected, GigabitEthernet0/0.10
С
L
         192.168.20.0/24 is variably subnetted, 2 subnets, 2 masks
192.168.20.0/24 is directly connected, GigabitEthernet0/0.20
192.168.20.254/32 is directly connected, GigabitEthernet0/0.20
С
L
         192.168.30.0/24 is variably subnetted, 2 subnets, 2 masks
192.168.30.0/24 is directly connected, GigabitEthernet0/0.30
192.168.30.254/32 is directly connected, GigabitEthernet0/0.30
С
Router#
```

Nous allons maintenant configurer les IP helper-address sur nos Vlan 10 et 20 afin qu'ils puissent accéder au DHCP :

enable configure terminal interface GigabitEthernet0/0.10 ip helper-address 192.168.30.10 exit interface GigabitEthernet0/0.20 ip helper-address 192.168.30.10 exit

Router>en Router#conf t Enter configuration commands, one per line. End with CNTL/Z. Router(config)#int Router(config)#interface gi Router(config)#interface gigabitEthernet 0/0.10 Router(config-subif)#ip he Router(config-subif)#ip hell Router(config-subif)#ip help Router(config-subif)#ip helper-address 192.168.30.10 Router(config-subif)#exit Router(config)#int Router(config)#interface gi Router(config)#interface gigabitEthernet 0/0.20 Router(config-subif)#ip help Router(config-subif)#ip helper-address 192.168.30.10 Router(config-subif)#exit Router(config)#exit Doutorto

Pour l'instant nous ne configurons aucune Access-List donc par défaut tout le trafic est autorisé (ICMP / TCP / UDP etc...)

# Configuration réseau des postes :

Voici donc la configuration physique finale de notre projet :

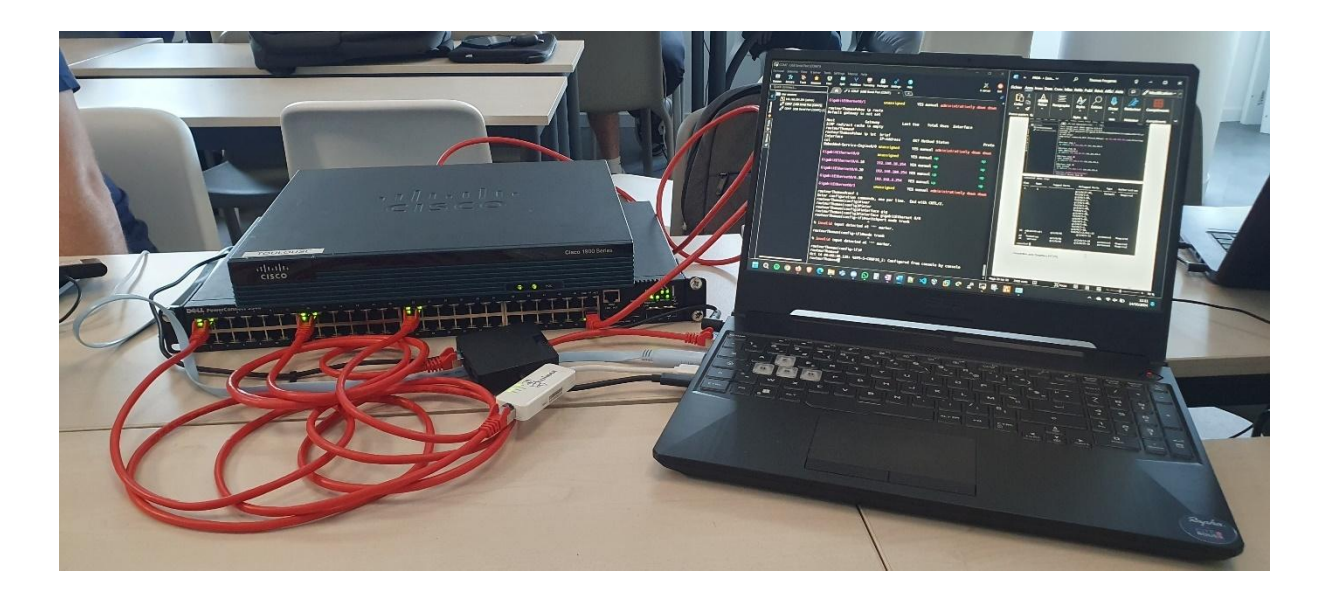

Dans un premier temps nous allons configurer nos cartes virtuelles pour chacune de nos VM sur VMware :

VMnet 1 : pour le Vlan 10 qui sera relier au port 10 du switch VMnet 2 : pour le Vlan 20 qui sera relier au port 20 du switch VMnet 3 : pour le Vlan 30 qui sera relier au port 30 du switch

Une autre possibilité est de :

- Connecter une seule interface physique de l'ordinateur hôte sur un port en Trunk.
- Créer un commutateur virtuel basé sur cette interface et utiliser celui-ci comme support de connexion des cartes réseaux des VM
- Puis, indiquer dans les paramètres de carte réseau des différentes VM, le vlan d'appartenance.

| 😟 Virtual                                                                                                    | Network E                                               | ditor                                                                                                    |                                             |                                | $\times$                                       |
|----------------------------------------------------------------------------------------------------|---------------------------------------------------------|----------------------------------------------------------------------------------------------------|---------------------------------------------|--------------------------------|------------------------------------------------|
| Name<br>VMnet0<br>VMnet8<br>VMnet1<br>VMnet2<br>VMnet3                                                                                                    | Type<br>Bridged<br>NAT<br>Bridged<br>Bridged<br>Bridged | External Connection<br>MediaTek Wi-Fi 6 MT7921 Wir<br>NAT<br>ASDX USB to Gigabit Ethernet F<br>Lenovo USB Ethernet<br>Realtek Gaming GbE Family Co | Host Connection<br>-<br>Connected<br>-<br>- | DHCP<br>-<br>Enabled<br>-<br>- | Subnet Address<br>-<br>192.168.163.0<br>-<br>- |
| Add Network Remove Network Rename Network<br>VMnet Information<br>O Bridged (connect VMs directly to the external network)                                                                      |                                                         |                                                                                                    |                                             |                                |                                                |
| Bridge                                                                                                    | d to: Realte                                            | k Gaming GbE Family Controller                                                                                                    |                                             | × /                            | Automatic Settings                             |
| ⊖ NAT (s                                                                                                    | shared host's                                           | IP address with VMs)                                                                                                    |                                             |                                | NAT Settings                                   |
| O Host-o                                                                                                    | nly (connect                                            | VMs internally in a private network)                                                                                                    |                                             |                                |                                                |
| Connect a host virtual adapter to this network         Host virtual adapter name: VMware Network Adapter VMnet3         Use local DHCP service to distribute IP address to VMs    DHCP Settings |                                                         |                                                                                                    |                                             |                                |                                                |
| Subnet IP: Subnet mask:                                                                                                    |                                                         |                                                                                                    |                                             |                                |                                                |
| Restore De                                                                                                    | faults Ir                                               | nport Export C                                                                                                    | OK Cancel                                   | App                            | ply Help                                       |

Nous allons maintenant effectuer la configuration réseaux du poste administrateur et formation :

Poste présent dans le réseau formation :

Nous allons configurer son interface en mode DHCP et l'on voit qu'il a bien reçu les informations de notre DHCP :

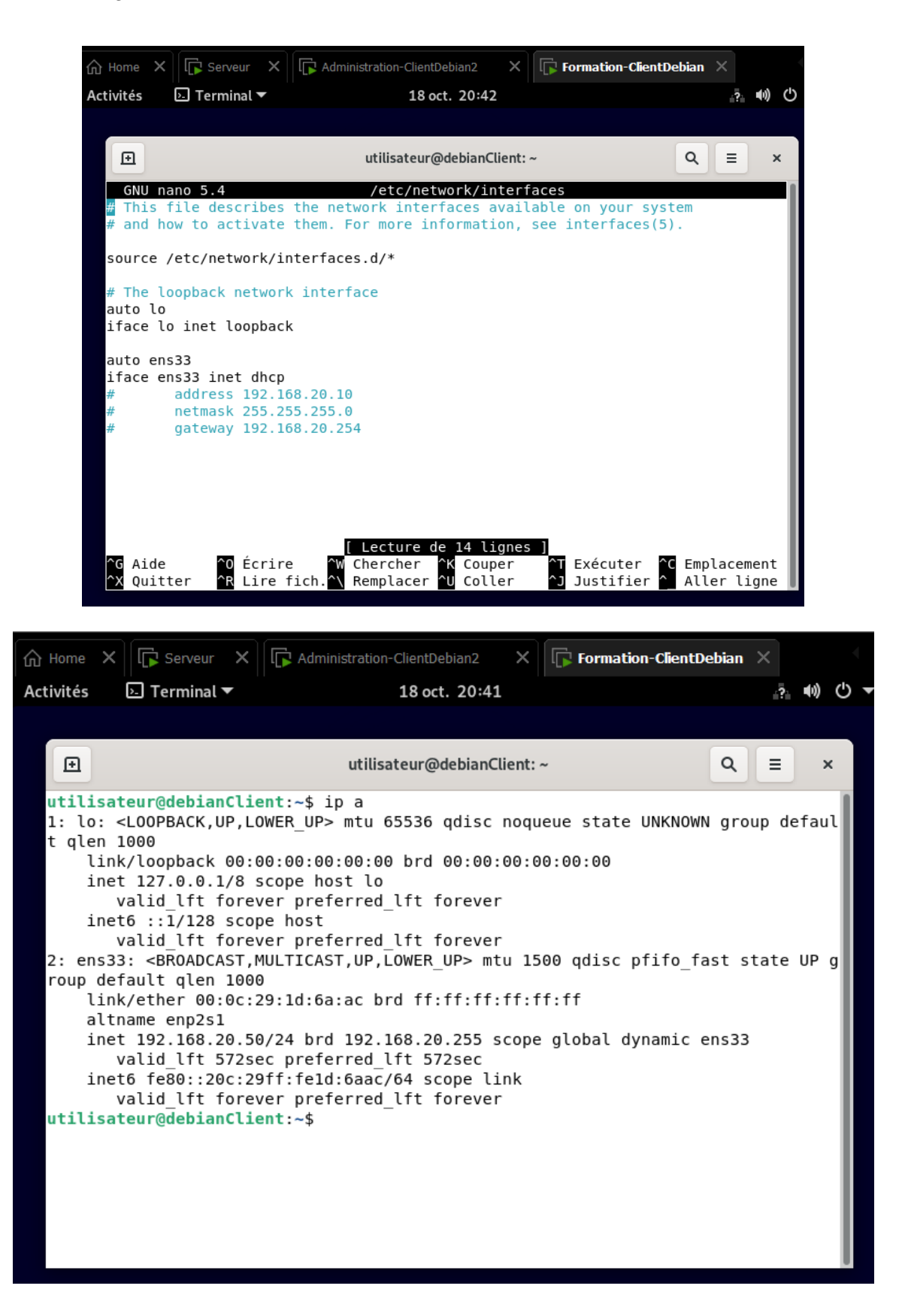

Poste de l'administrateur qui lui sera en IP STATIC afin de facilité les règles de filtrage :

```
Ð
                               utilisateur@debianClient2: ~
                                                                      Q
                                                                          ≡
                                                                                ×
 GNU nano 5.4
                                /etc/network/interfaces
# This file describes the network interfaces available on your system
# and how to activate them. For more information, see interfaces(5).
source /etc/network/interfaces.d/*
# The loopback network interface
auto lo
iface lo inet loopback
auto ens33
iface ens33 inet static
        address 192.168.10.10
        netmask 255.255.255.0
        gateway 192.168.10.254
 Ð
                              utilisateur@debianClient2: ~
                                                                     Q
                                                                          ≡
                                                                                ×
utilisateur@debianClient2:~$ ip a
1: lo: <LOOPBACK,UP,LOWER UP> mtu 65536 qdisc noqueue state UNKNOWN group defaul
t glen 1000
    link/loopback 00:00:00:00:00:00 brd 00:00:00:00:00:00
    inet 127.0.0.1/8 scope host lo
      valid lft forever preferred lft forever
    inet6 ::1/128 scope host
      valid lft forever preferred lft forever
2: ens33: <BROADCAST,MULTICAST,UP,LOWER UP> mtu 1500 qdisc pfifo fast state UP g
roup default glen 1000
   link/ether 00:0c:29:6d:6d:75 brd ff:ff:ff:ff:ff
    altname enp2s1
    inet 192.168.10.10/24 brd 192.168.10.255 scope global ens33
       valid lft forever preferred lft forever
    inet6 fe80::20c:29ff:fe6d:6d75/64 scope link
       valid lft forever preferred lft forever
utilisateur@debianClient2:~$
```

# Test de connexion :

Depuis le Vlan 10 192.168.10.0/24 avec le poste administrateur 192.168.10.10 :

Ping vers le serveur et le poste formation :

```
utilisateur@debianClient2:~$ ping 192.168.20.50
PING 192.168.20.50 (192.168.20.50) 56(84) bytes of data.
64 bytes from 192.168.20.50: icmp_seq=1 ttl=63 time=2.05 ms
^C
--- 192.168.20.50 ping statistics ---
1 packets transmitted, 1 received, 0% packet loss, time Oms
rtt min/avg/max/mdev = 2.048/2.048/2.048/0.000 ms
utilisateur@debianClient2:~$ ping 192.168.30.10
PING 192.168.30.10 (192.168.30.10) 56(84) bytes of data.
64 bytes from 192.168.30.10: icmp_seq=1 ttl=63 time=1.70 ms
^C
--- 192.168.30.10 ping statistics ---
1 packets transmitted, 1 received, 0% packet loss, time Oms
rtt min/avg/max/mdev = 1.704/1.704/1.704/0.000 ms
utilisateur@debianClient2:~$
```

Accès HTTPS :

| <u>ሰ</u> ዞ   | ome 🗙 🕞 s       | Gerveur X     | dministration-ClientDebian2 | × | Formation-ClientDebian | ×               |
|--------------|-----------------|---------------|-----------------------------|---|------------------------|-----------------|
| Activ        | vités 🛛 🕑 Fir   | efox ESR 🔻    | 18 oct. 22:30               |   |                        | ?               |
|              | mbway.lan/      | ×             | digitalschool.lan/          | × | +                      | ~               |
| $\leftarrow$ | $\rightarrow$ G | O 🔒 https://v | ww.digitalschool.lan        |   | ☆                      | ${igsidential}$ |

# Bienvenue sur le site de Digitalschool

Ceci est la page d'acceuil.

Accès FTP :

## Thomas Fougeras

| ि Home X ि Server                                 | ur × 🕞 Administration-Clie                                                                                                    | ntDebian2 × Formation-ClientDebian ×                       |  |  |  |  |  |
|---------------------------------------------------|----------------------------------------------------------------------------------------------------|------------------------------------------------------------|--|--|--|--|--|
| Activités 🗗 FileZill                              | a ▼ 18 o                                                                                                    | :t. 22:32 ? ♥) 🖒 ▼                                         |  |  |  |  |  |
|                                                   | utilisateur@192                                                                                                    | .168.30.10 - FileZilla ×                                   |  |  |  |  |  |
| Fichier Édition Afficha                           | age Transfert Serveur Fav                                                                                                    | pris ?                                                     |  |  |  |  |  |
|                                                   | <b>- # 0 ik 0</b> i                                                                                                    | k 🗊 🗐 🖗 🤌 🛝                                                |  |  |  |  |  |
| Hôte : 192.168.30.10                              | Hôte : 192.168.30.10 Identifiant : utilisateur Mot de passe : Port : Connexi                                                             |                                                            |  |  |  |  |  |
| Statut : Serveur non sécuris<br>Statut : Connecté | Statut : Serveur non sécurisé, celui-ci ne supporte pas FTP sur TLS.<br>Statut : Connecté<br>Statut : Récupération du contenu du dession |                                                            |  |  |  |  |  |
| Site local : /home/utilisat                       | teur/                                                                                                    | Site distant : /home/utilisateur                           |  |  |  |  |  |
| ▼ 📙 /                                             |                                                                                                    | ▼ ? home                                                   |  |  |  |  |  |
| 📒 .cache                                          |                                                                                                    | utilisateur                                                |  |  |  |  |  |
| Nom de fichier 🔨                                  | Taille de fic Type de fichier                                                                                                    | Per Nom de fichier A Taille de fi Type de fict Dernière mo |  |  |  |  |  |
| cache                                             | Dossier 1                                                                                                    | 3/1 📒 .cache Dossier 13/04/2024 .                          |  |  |  |  |  |
| 4 fichiers et 14 dossiers. T                      | aille totale : 4995 octets                                                                                                    | 4 fichiers et 14 dossiers. Taille totale : 11 326 octets   |  |  |  |  |  |
| Serveur / Fichier local                           | Directio Fichier distant                                                                                                    | Taille Priorité Statut                                     |  |  |  |  |  |

| Fichiers en file d'attente   | Transferts échoués       | Transferts réussis |                           |     |
|------------------------------|--------------------------|--------------------|---------------------------|-----|
|                              |                          |                    | 🕸 🕐 File d'attente : vide | • • |
| o direct input to this VM, c | lick inside or press Ctr | 'l+G.              | 🖨 🕾 📇 🖲 🛞 📇 📯 📇           |     |

Depuis le Vlan 20 192.168.20.0/24 avec le poste formation 192.168.20.50 :

Ping vers le serveur et le poste administration :

```
acconnexion
utilisateur@debianClient:~$ ping 192.168.10.10
PING 192.168.10.10 (192.168.10.10) 56(84) bytes of data.
64 bytes from 192.168.10.10: icmp seq=1 ttl=63 time=1.20 ms
^c
--- 192.168.10.10 ping statistics ---
1 packets transmitted, 1 received, 0% packet loss, time 0ms
rtt min/avg/max/mdev = 1.200/1.200/1.200/0.000 ms
utilisateur@debianClient:~$ ping 192.168.30.10
PING 192.168.30.10 (192.168.30.10) 56(84) bytes of data.
64 bytes from 192.168.30.10: icmp seg=1 ttl=63 time=2.18 ms
^c
--- 192.168.30.10 ping statistics ---
1 packets transmitted, 1 received, 0% packet loss, time Oms
rtt min/avg/max/mdev = 2.183/2.183/2.183/0.000 ms
utilisateur@debianClient:~$
```

Acces HTTPS :

| <u>ش</u> ۱   | ome 🗙 🕞 S       | erveur 🗙 🕞 A  | dministration-ClientDebian2 | × | Formation-ClientDebian | ×               |
|--------------|-----------------|---------------|-----------------------------|---|------------------------|-----------------|
| Activ        | vités 🛛 🕑 Fire  | efox ESR 🔻    | 18 oct. 22:38               |   |                        | _?≟ <b>(</b> 1) |
| ۲            | mbway.lan/      | ×             | digitalschool.lan/          | × | +                      | $\sim$          |
| $\leftarrow$ | $\rightarrow$ G | 🔿 🔒 https://v | vww.digitalschool.lan       |   | ☆                      | ${igsidential}$ |

# **Bienvenue sur le site de Digitalschool**

Ceci est la page d'acceuil.

Accès FTP :

| 🟠 Home 🗙 🕞 Servet                                                                                                    | ur X Administration-Cl                | lientDeb | an2 X <b>Formation-Cl</b>       | ientDebian ×                     |  |  |  |
|----------------------------------------------------------------------------------------------------|---------------------------------------|----------|---------------------------------|----------------------------------|--|--|--|
| Activités 🗲 FileZilla                                                                                                    | a 🕶 1                                 | L8 oct.  | 22:40                           | ? ● ● ▼                          |  |  |  |
| utilisateur@192.168.30.10 - FileZilla ×                                                                                                    |                                       |          |                                 |                                  |  |  |  |
| Fichier Édition Affichage Transfert Serveur Favoris ?                                                                                                    |                                       |          |                                 |                                  |  |  |  |
|                                                                                                    |                                       |          |                                 |                                  |  |  |  |
| Hôte :       192.168.30.10       Identifiant :       utilisateur       Mot de passe :       ●●●●       Port :       Connexic                                                                                                    |                                       |          |                                 |                                  |  |  |  |
| Statut :Connexion établie, attente du message d'accueil<br>Statut :Serveur non sécurisé, celui-ci ne supporte pas FTP sur TLS.<br>Statut :Connecté<br>Statut :Récupération du contenu du dossier<br>Statut :Contenu du dossier "/home/utilisateur" affiché avec succès |                                       |          |                                 |                                  |  |  |  |
| Site local : /home/utilisat                                                                                                    | teur/                                 | •        | Site distant : /home/utilisat   | eur 🔹                            |  |  |  |
| ▼ □ /                                                                                                    |                                       |          | 🕨 📙 utilisateur                 |                                  |  |  |  |
| Nom de fichier 🔺                                                                                                    | Taille de fic Type de fichier         | Der      | Nom de fichier 🔨 🛛 Taille       | e de fi Type de fict Dernière mo |  |  |  |
|                                                                                                    |                                       |          | 📒 .cache                        | Dossier 13/04/2024.              |  |  |  |
| 4 fichiers et 14 dossiers. T                                                                                                    | aille totale : 5 511 octets           |          | 4 fichiers et 14 dossiers. Tail | le totale : 11 326 octets        |  |  |  |
| Serveur / Fichier local                                                                                                    | Directio Fichier distant              |          | Taille Priorité Statu           | ut                               |  |  |  |
|                                                                                                    |                                       |          |                                 |                                  |  |  |  |
| Fichiers en file d'attente                                                                                                    | Transferts échoués Tran               | nsferts  | réussis                         |                                  |  |  |  |
|                                                                                                    | · · · · · · · · · · · · · · · · · · · |          | 🕲 🕅 File d'attent               | te : vide 🛛 🔍 👄                  |  |  |  |

# Filtrage du trafic par ACL :

VLAN 10 Réseau administrateur : ens34 192.168.10.0/24 IP debian 192.168.10.10/24

VLAN 20 Réseau formation : ens36 192.168.20.0/24 IP debian 192.168.20.50/24

VLAN 30 Réseau serveur : ens35 192.168.30.0/24 IP serveur 192.168.30.10/24

Voici la liste de nos ACL présentes sur notre routeur :

Le serveur Web hébergera deux sites (www.mbway.lan et www.digitalschol.lan) accessibles à tous les utilisateurs :

Nous devons d'abord créer la règle ACL autorisant la connexion au DNS :

- ip access-list extended vlan10
- Permit udp 192.168.10.0 0.0.0.255 192.168.30.0 0.0.0.255 eq 53

#### Ensuite :

- permit tcp 192.168.10.0 0.0.0.255 192.168.30.0 0.0.0.255 eq 443

Idem pour le Vlan20 :

- ip access-list extended vlan20
- Permit udp 192.168.20.0 0.0.0.255 192.168.30.0 0.0.0.255 eq 53
- permit tcp 192.168.20.0 0.0.0.255 192.168.30.0 0.0.0.255 eq 443

Le serveur FTP sera accessible uniquement depuis le poste des développeurs, situé dans le réseau administratif :

- ip access-list extended vlan10
- permit tcp 192.168.10.0 0.0.0.255 192.168.30.0 0.0.0.255 eq 21
- permit tcp 192.168.10.0 0.0.0.255 192.168.30.0 0.0.0.255 gt 1021

#### Et pour SFTP:

- permit tcp 192.168.10.0 0.0.0.255 192.168.30.0 0.0.0.255 eq 22

Les salles de formation ne peuvent pas accéder au sous-réseau administratif mais le poste de l'administrateur peut accéder aux postes et équipements des salles de formation :

- ip access-list extended vlan10
- permit icmp 192.168.10.0 0.0.0.255 192.168.20.0 0.0.0.255 echo
- ip access-list extended vlan20
- permit icmp any any echo-reply

Tous les sous-réseaux reçoivent leurs paramètres TCP/IP d'un serveur DHCP commun situé dans le réseau dédié aux serveurs :

- ip access-list extended vlan10
- permit udp any any eq 67
- permit udp any any eq 68
- ip access-list extended vlan20
- permit udp any any eq 67
- permit udp any any eq 68

Le Vlan 30 étant notre Vlan Serveur aucune ACL n'est nécessaire.

Chaque ACL devra être placée sur son interface en « IN » pour que le trafic soit bel et bien analysé puis traité

Nous allons maintenant appliquer nos ACL sur les différentes interfaces :

- interface GigabitEthernet0/0.10
- ip access-group vlan10 in
- exit
- interface GigabitEthernet0/0.20
- ip access-group vlan20 in

| Router#sh access-lists                                                              |
|-------------------------------------------------------------------------------------|
| Extended IP access list vlan10                                                      |
| 10 permit udp 192.168.10.0 0.0.0.255 192.168.30.0 0.0.0.255 eq domain (187 matches) |
| 20 permit tcp 192.168.10.0 0.0.0.255 192.168.30.0 0.0.0.255 eq 443                  |
| 30 permit tcp 192.168.10.0 0.0.0.255 192.168.30.0 0.0.0.255 eq ftp                  |
| 40 permit tcp 192.168.10.0 0.0.0.255 192.168.30.0 0.0.0.255 gt 1021                 |
| 50 permit icmp 192.168.10.0 0.0.0.255 192.168.20.0 0.0.0.255 echo                   |
| 60 permit udp any any eq bootps (62 matches)                                        |
| 70 permit udp any any eq bootpc                                                     |
| 80 permit icmp 192.168.10.0 0.0.0.255 192.168.30.0 0.0.0.255 (12 matches)           |
| 90 permit tcp 192.168.10.0 0.0.0.255 192.168.30.0 0.0.0.255 eq 22 (25 matches)      |
| Extended IP access list vlan20                                                      |
| 10 permit udp 192.168.20.0 0.0.0.255 192.168.30.0 0.0.0.255 eq domain (106 matches) |
| 20 permit tcp 192.168.20.0 0.0.0.255 192.168.30.0 0.0.0.255 eq 443                  |
| 30 permit icmp any any echo-reply                                                   |
| 40 permit udp any any eq bootps (61 matches)                                        |
| FO permit ude any any as beater                                                     |

Phase d'expérimentation et de test du parc informatique :

### Test de connexion avec notre Serveur :

Depuis le poste administrateur :

| G Home                                                                                                   | X 🕞 Serveur 🛛 🗙                                                                                                    | Administratio                                                                                                    | n-ClientDebian2                                                                                           | × Formation-Clier                                                              | ntDebian | × |                                                                                                    |
|----------------------------------------------------------------------------------------------------|----------------------------------------------------------------------------------------------------|----------------------------------------------------------------------------------------------------|----------------------------------------------------------------------------------------------------|--------------------------------------------------------------------------------|----------|---|----------------------------------------------------------------------------------------------------|
| Activités                                                                                                | 🗵 Terminal 🔻                                                                                                    |                                                                                                    | 19 oct. 02:02                                                                                             |                                                                                |          | ? | <ul> <li>●)</li> <li>()</li> <li>()</li> <li></li></ul> |
|                                                                                                    |                                                                                                    | utilisateur                                                                                                    | @192.168.30.10                                                                                            | - FileZilla                                                                    |          |   |                                                                                                    |
| Fici 😥                                                                                                   |                                                                                                    | utilisat                                                                                                    | eur@debianClier                                                                                           | nt2: ~                                                                         | ٩        | = | ×                                                                                                    |
| Hôt PING 1<br>Hôt 64 byt<br>Statt 64 byt<br>Statt 64 byt<br>Statt 64 byt<br>Statt 64 byt<br>Statt 64 byt | n/avg/max/mdev<br>ateur@debianCli<br>92.168.30.10 (1<br>es from 192.168<br>es from 192.168<br>es from 192.168<br>es from 192.168<br>2.168.30.10 pin | = 1.969/2.467/<br>ent2:~\$ ping 1<br>92.168.30.10)<br>.30.10: icmp_s<br>.30.10: icmp_s<br>.30.10: icmp_s<br>.30.10: icmp_s<br>.30.10: icmp_s | 3.143/0.495 r<br>92.168.30.10<br>56(84) bytes<br>eq=1 ttl=63<br>eq=2 ttl=63<br>eq=3 ttl=63<br>eq=4 ttl=63 | ns<br>of data.<br>time=2.65 ms<br>time=2.23 ms<br>time=2.43 ms<br>time=2.39 ms |          |   |                                                                                                    |
| Site<br>utilis<br>VING 1<br>64 byt                                                                       | ets transmitted<br>n/avg/max/mdev<br>ateur@debianCli<br>ateur@debianCli<br>92.168.30.10 (1<br>es from 192.168                                       | <pre>, 4 received,<br/>= 2.230/2.426//<br/>ent2:~\$<br/>ent2:~\$ ping 1<br/>92.168.30.10) 3<br/>.30.10: icmp_s<br/>20.10: icmp_s</pre>       | 0% packet lo:<br>2.652/0.150 r<br>92.168.30.10<br>56(84) bytes<br>eq=1 ttl=63 r<br>eq=2 ttl=63 r          | ss, time 3001ms<br>ns<br>of data.<br>time=1.42 ms                              |          |   |                                                                                                    |
| Nor64 byt<br>64 byt<br>64 byt                                                                            | es from 192.168<br>es from 192.168<br>es from 192.168<br>es from 192.168                                                                            | .30.10: icmp_s<br>.30.10: icmp_s<br>.30.10: icmp_s<br>.30.10: icmp_s                                                                         | eq=2 ttl=63<br>eq=3 ttl=63<br>eq=4 ttl=63<br>eq=5 ttl=63                                                  | time=0.900 ms<br>time=0.895 ms<br>time=1.92 ms                                 |          |   |                                                                                                    |

Depuis le poste formation :

| ش He              | ome 🗙 🕞 Serveur                                                                                                    | X R A | dministration-ClientDebian | 2 X        | <b>Formation</b> | ·ClientDebian × |     |
|-------------------|----------------------------------------------------------------------------------------------------|-------|----------------------------|------------|------------------|-----------------|-----|
| Activ             | rités 🕑 Terminal 🔻                                                                                                    |       | 19 oct. 02                 | 2:55       |                  | ·? ••)          | ₾ ▼ |
| ۲                 | mbway.lan/                                                                                                    | ×     | digitalschool.lan/         | ×          | +                | ~               | ×   |
| $\leftarrow$      | Ð                                                                                                    |       | utilisateur@de             | bianClient | t: ~             | Q =             | ×   |
| <b>Bi</b><br>Ceci | Bi<br>PING 192.168.30.10 (192.168.30.10) 56(84) bytes of data.<br>From 192.168.20.254 icmp_seq=1 Packet filtered<br>^C<br>Ceci<br>192.168.30.10 ping statistics<br>2 packets transmitted, 0 received, +1 errors, 100% packet loss, time 1002ms<br>utilisateur@debianClient:~\$ |       |                            |            |                  |                 |     |

# Accès Intranet :

Depuis le poste administrateur : 🟠 Home 🛛 🗙 🛛 🕞 Serveur 🕞 Administration-ClientDebian2 🗙 Formation-ClientDebian × 🕑 Firefox ESR 🔻 Activités 19 oct. 02:56 ? 🕩 3 mbway.lan/ × digitalschool.lan/  $\times$ + $\sim$ 🔿 🗛 https://www.mbway.lan  $\leftarrow$ ☆ £  $\rightarrow$ С  ${\top}$ 

# **Bienvenue sur le site de MBWAY**

Ceci est la page d'acceuil.

Depuis le poste formation :

| <u>ش</u> ا | Home 🗙 🕞 S      | Serveur 🗙 🕞 A | dministration-ClientDebian2 | × | Formation-ClientDebian | ×                  |
|------------|-----------------|---------------|-----------------------------|---|------------------------|--------------------|
| Acti       | vités 🛛 🕑 Fir   | refox ESR 🔻   | 19 oct. 02:56               |   |                        | <u>;</u>           |
|            | mbway.lan/      | ×             | digitalschool.lan/          | × | +                      | $\sim$             |
| ÷          | $\rightarrow$ G | O 🔒 https://v | vww.digitalschool.lan       |   | ☆                      | $\bigtriangledown$ |
|            |                 |               |                             |   |                        |                    |

# Bienvenue sur le site de Digitalschool

Ceci est la page d'acceuil.

# Accès FTP :

Depuis le poste administrateur :

| 📅 Home 🗙 🕞 Serveu                                                                                                    | r 🗙 🕞 Administrat                                                                                            | ion-ClientD                                               | ebian2 ×                               | Formati                        | on-ClientDebian           | ×                   | $\leftarrow$ $\blacktriangleright$ |
|----------------------------------------------------------------------------------------------------|----------------------------------------------------------------------------------------------------|-----------------------------------------------------------|----------------------------------------|--------------------------------|---------------------------|---------------------|------------------------------------|
| Activités 🗗 FileZilla                                                                                                    | .▼                                                                                                    | 19 oct.                                                   | 02:57                                  |                                |                           | <br>                | ()) () ▼                           |
|                                                                                                    | utilisate                                                                                                    | ur@192.16                                                 | 8.30.10 - 1                            | FileZilla                      |                           |                     | ×                                  |
| Fichier Édition Afficha                                                                                                    | ge Transfert Serveu                                                                                          | r Favoris                                                 | ?                                      |                                |                           |                     |                                    |
|                                                                                                    | ■ # O #                                                                                                    | 8 🗓                                                       |                                        | E 🞗 🎐                          | *                         |                     |                                    |
| Hôte : 192.168.30.10                                                                                                    | Identifiant : utilisa                                                                                        | teur M                                                    | lot de pas                             | se : 🛛 🔸 🔸                     | Port :                    |                     | Connexio                           |
| Statut : Necuper attorr au con<br>Statut : Contenu du dossier '<br>Statut : Récupération du con<br>Statut : Contenu du dossier '                                                                                                    | ntena da dossier - mome/<br>"/home/utilisateur/Téléo<br>itenu du dossier "/home/<br>"/home/utilisateur/.conf | unusateur,<br>chargemen<br>/utilisateur/<br>ig" affiché a | ts" affiché<br>/.config"<br>avec succé | jements<br>é avec succès<br>ès |                           |                     |                                    |
| Site local : /home/utilisat                                                                                                    | eur/                                                                                                    | •                                                         | Site dista                             | int : /home/u                  | tilisateur/.config        | 9                   | •                                  |
| <ul> <li>Interview of the second second</li></ul> |                                                                                                    |                                                           | Þ                                      | ? .cache                       |                           |                     |                                    |
| Nom de fichier 🔺                                                                                                    | Taille de fic Type de fich                                                                                   | ier Der                                                   | Nom de f                               | fichier 🔨                      | Taille de fi Type         | e de fict D         | ernière mo                         |
|                                                                                                    |                                                                                                    |                                                           |                                        |                                |                           |                     |                                    |
| 📒 .cache                                                                                                    | Dossier                                                                                                    | 18/1                                                      | 📒 dconf                                |                                | Doss                      | sier 18             | 3/10/2024                          |
| 📒 .config                                                                                                    | Dossier                                                                                                    | 18/1                                                      | 📒 evolut                               | ion                            | Doss                      | sier 0              | 6/04/2024.                         |
| ,qnupq<br>4 fichiers et 14 dossiers. Ta                                                                                                    | Dossier<br>aille totale : 5172 octets                                                                        | 19/1                                                      | dnome<br>4 fichiers                    | e-session<br>s et 9 dossiers.  | Doss<br>Taille totale : 1 | sier 0<br>760 octet | 5/04/2024<br>s                     |
| Serveur / Fichier local                                                                                                    | Directio Fichier distan                                                                                      | t                                                         | Ta                                     | aille Priorité                 | Statut                    |                     |                                    |
| Fichiers en file d'attente                                                                                                    | Transferts échoués                                                                                           | Transferts                                                | réussis                                |                                |                           |                     |                                    |
|                                                                                                    | ~                                                                                                    |                                                           |                                        | 🔅 🕜 File d'                    | attente : vide            |                     |                                    |

## Thomas Fougeras

| sftp://utilisateu                                                                                                    | r@192.168.30.10 - FileZilla ×                                                                                                    |
|----------------------------------------------------------------------------------------------------|----------------------------------------------------------------------------------------------------|
| Fichier Édition Affichage Transfert Serveur Favoris ?                                                                                                    |                                                                                                    |
| # · • • • • • • • • • • • • • • • • • •                                                                                                    | 9 <b>8</b>                                                                                                    |
| Hôte : sftp://192.168.30.1 Identifiant : utilisateur Mot de passe :                                                                                                    | Port: Connexion rapide                                                                                                    |
| Statut : Connexion à 192.168.30.10<br>Statut : Using username "utilisateur".<br>Statut : Connected to 192.168.30.10<br>Statut : Démarrage du téléchargement de /home/utilisateur/Documents/procedure<br>Statut : Transfert de fichier réussi, 8148 octets transférés en 1 seconde | e pour H.odt                                                                                                    |
| Site local : /home/utilisateur/Documents/                                                                                                    | ▼ Site distant : /home/utilisateur/Documents ▼                                                                                                    |
| Documents         Images         Nom de fichier       Taille de fic Type de fichier         Dernière modifica            procedure pour H.odt       8148 odt-fichier         06/01/2025 17:                                                                                       | Image: Second second second |
| 1 fichier. Taille totale : 8148 octets                                                                                                    | Sélection de 1 fichier. Taille totale : 8148 octets                                                                                                    |
| Serveur / Fichier local Directio Fichier distant Taille Prior                                                                                                    | rité Temps                                                                                                    |
| 📱 sftp://utilisateur@19                                                                                                    |                                                                                                    |
| /home/utilisateur/D << /home/utilisateur/Docu 8148 Norm                                                                                                    | n 06/01/2025 17:21:39                                                                                                    |
| Fichiers en file d'attente Transferts échoués Transferts réussis (1)                                                                                                    |                                                                                                    |
|                                                                                                    | G ⑦ File d'attente : vide                                                                                                    |

Depuis le poste formation :

## Thomas Fougeras

| Home X Serveur                                                                                                    | X Administration-ClientDebi     | an2 × 🕞 Formatio   | on-ClientDebian ×                    |  |  |  |  |  |
|----------------------------------------------------------------------------------------------------|---------------------------------|--------------------|--------------------------------------|--|--|--|--|--|
| Activités 🛛 左 FileZilla 🔻                                                                                                    | 19 oct.                         | 02:59              | _?. ●)) () <del>-</del>              |  |  |  |  |  |
| FileZilla ×                                                                                                    |                                 |                    |                                      |  |  |  |  |  |
| Fichier Édition Affichage                                                                                                    | e Transfert Serveur Favoris     | ?                  |                                      |  |  |  |  |  |
|                                                                                                    | 🗮 🖸 🎼 😂 🗽                       | 🦆 🗐 🏛              | *                                    |  |  |  |  |  |
| Hôte : 192.168.30.10                                                                                                    | Identifiant : utilisateur M     | lot de passe : 🚺   | Port: Connexio                       |  |  |  |  |  |
| Erreur : Impossible d'établir une connexion au serveur<br>Statut : Attente avant nouvel essai<br>Statut : Connexion à 192.168.30.10:21<br>Statut : Échec de la tentative de connexion avec "ENETUNREACH - Réseau inaccessible".<br>Erreur : Impossible d'établir une connexion au serveur |                                 |                    |                                      |  |  |  |  |  |
| Site local : /home/utilisateu                                                                                                    | ır/ 👻                           | Site distant :     | -                                    |  |  |  |  |  |
| ▼ 1                                                                                                    |                                 |                    |                                      |  |  |  |  |  |
| Nom de fichier 🔨 🛛 Ta                                                                                                    | ille de fic Type de fichier Der | Nom de fichier 🔨 T | aille de fi Type de fict Dernière mo |  |  |  |  |  |
| <ul> <li>4 fichiers et 14 dossiers. Taill</li> </ul>                                                                                                    | le totale : 5535 octets         | Déconnecté.        |                                      |  |  |  |  |  |
| Serveur / Fichier local D                                                                                                    | Directio Fichier distant        | Taille Priorité S  | Statut                               |  |  |  |  |  |
| Fichiers en file d'attente                                                                                                    | Transforte áchouáe Transforte   | ráuccie            |                                      |  |  |  |  |  |
| Fichiers en me d'accence                                                                                                    |                                 | C Eile d'ai        | ttanta wida 🖉 🖨                      |  |  |  |  |  |
| To direct input to this VM, cliv                                                                                                    | sk inside er press (trl.) C     |                    |                                      |  |  |  |  |  |

# Accès VLAN :

Depuis le poste administrateur :

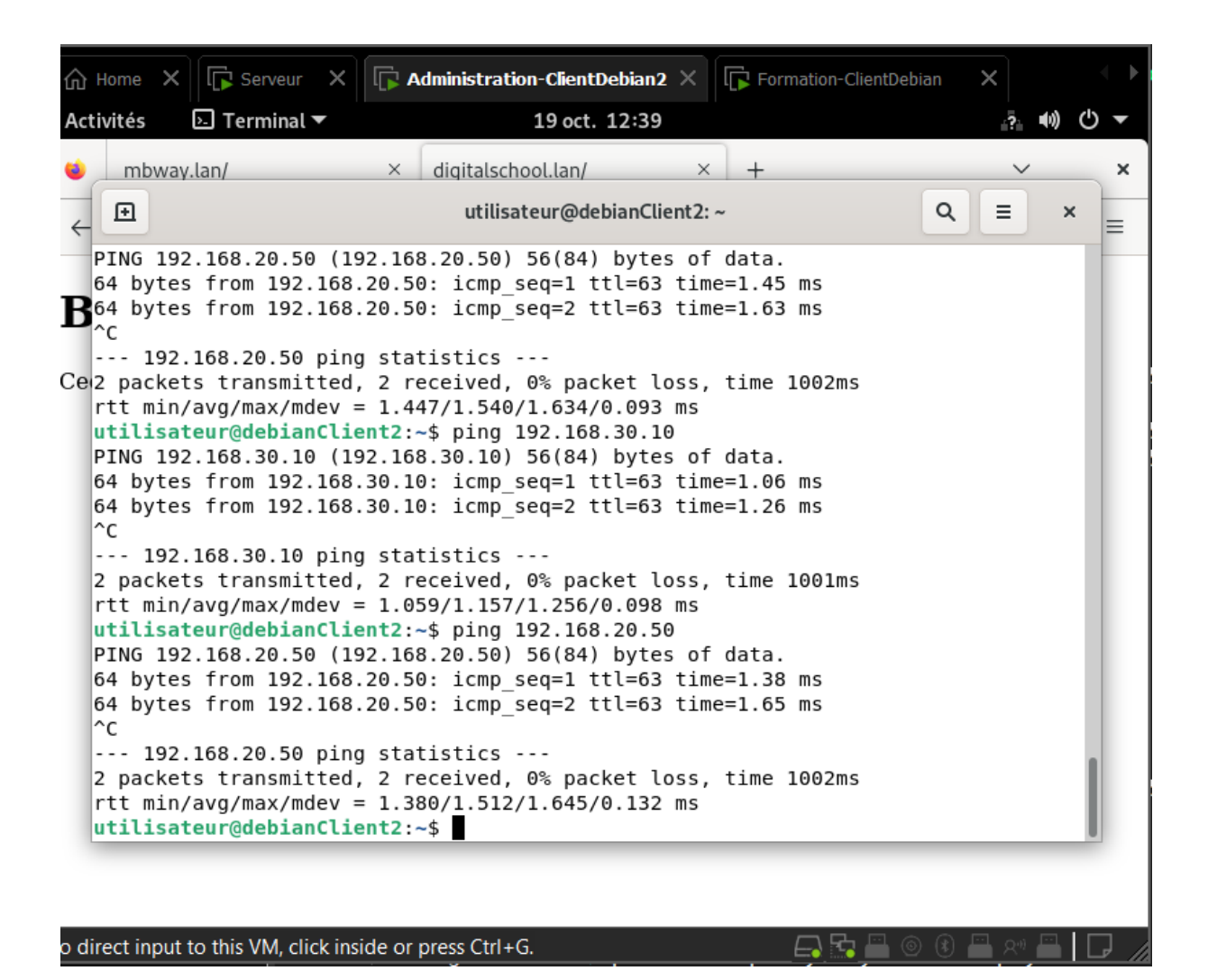

Depuis le poste formation :

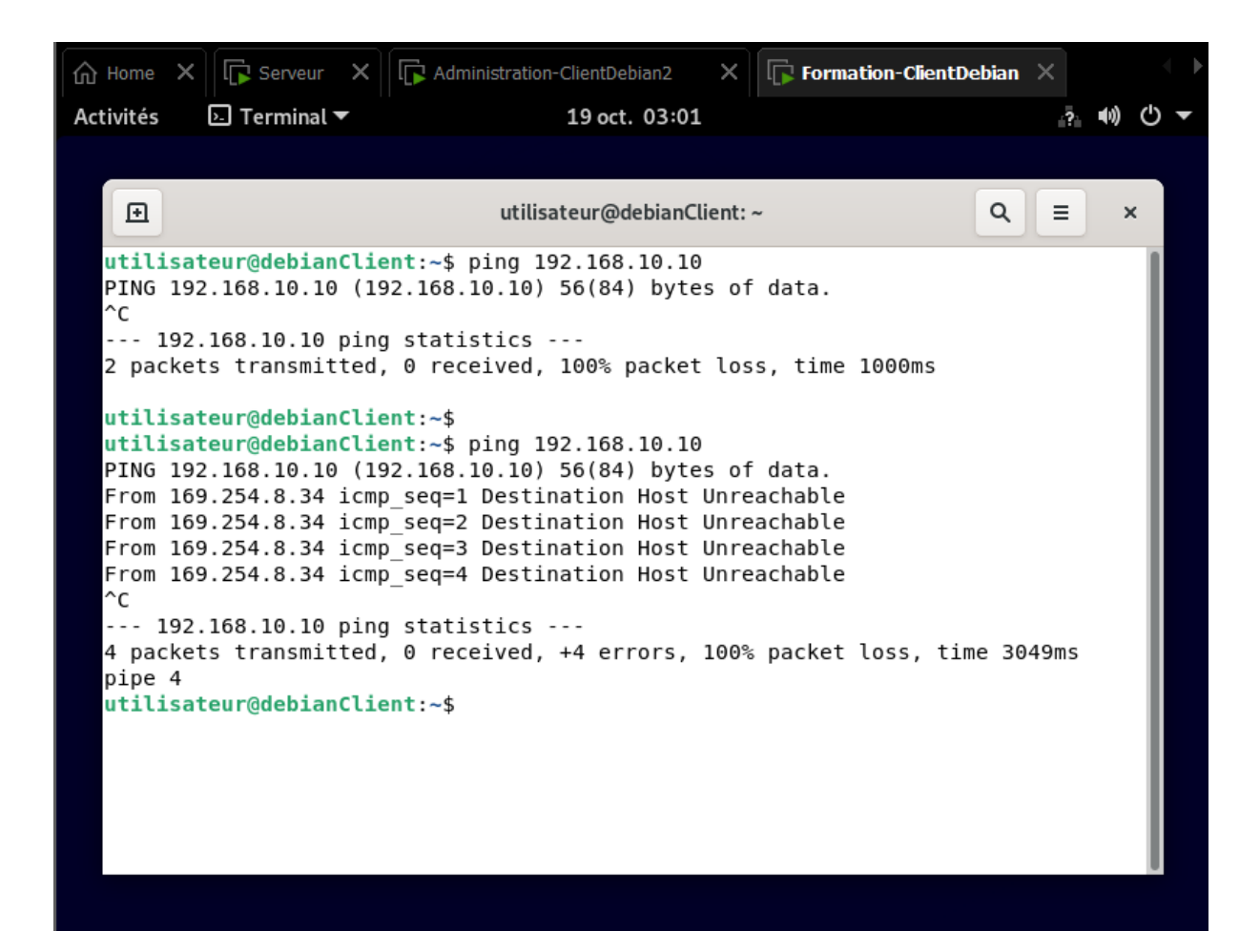

# Conclusion:

En conclusion, tous les points du cahier des charges ont été respectés. Les serveurs Debian sont regroupés dans un réseau unique, avec un serveur web, FTP, DNS et DHCP.

Tous les sous-réseaux obtiennent leurs paramètres TCP/IP du serveur DHCP commun.

Le serveur web héberge deux sites, le serveur FTP est réservé aux administrateurs, et le réseau administratif est isolé du réseau formation.

L'administrateur a accès aux équipements des salles de formation